# WM-RP-0xS

サンプルプログラム解説(AP-SH2A-6A)

1版 2013年3月15日

| 1. 概要                                      | 1  |
|--------------------------------------------|----|
| 1.1 概要                                     | 1  |
| 1.2 動作環境                                   | 2  |
| 1.3 ネットワーク構成イメージ図                          | 3  |
| 1.4 動作モード                                  | 4  |
| 1.5 開発環境について                               | 6  |
| 1.6 ワークスペースについて                            | 6  |
| 2. サンプルプログラムの構成                            | 7  |
| 2.1 フォルダ構成                                 | 7  |
| 2.2 ファイル構成                                 | 8  |
| 3. TCP/IP 通信サンプルプログラム                      | 14 |
| 3.1 ビルド・デバッグ方法                             | 14 |
| 3.2 動作説明(TCP/IP 通信)                        | 17 |
| 3.2.1 サンプルプログラム概要(TCP/IP 通信 共通処理)          | 17 |
| 3.2.2 サンプルプログラム概要(TCP/IP 通信 アドホックモード)      | 19 |
| 3.2.2 サンプルプログラム概要(TCP/IP 通信 インフラストラクチャモード) | 21 |
| 3.2.3 TCP/IP 通信エコーバックサーバ動作                 | 22 |
| 3.3 RAM 動作時のメモリマップ(TCP/IP 通信サンプルプログラム共通)   | 24 |
| 3.4 ROM 動作時のメモリマップ(TCP/IP 通信サンプルプログラム共通)   | 25 |
| 4. UDP 通信サンプルプログラム                         | 26 |
| 4.1 ビルド・デバッグ方法(UDP 通信サンプルプログラム)            |    |
| 4.2 動作説明(UDP 通信)                           | 29 |
| 4.2.1 サンプルプログラム概要(UDP 通信 共通処理)             | 29 |
| 4.2.2 サンプルプログラム概要(UDP 通信 アドホックモード)         | 31 |
| 4.2.2 サンプルプログラム概要(UDP 通信 インフラストラクチャモード)    | 33 |
| 4.2.3 UDP 通信エコーバックサーバ動作                    | 34 |
| 4.3 RAM 動作時のメモリマップ(UDP 通信サンプルプログラム共通)      |    |
| 4.4 ROM 動作時のメモリマップ(UDP 通信サンプルプログラム共通)      |    |

# 目 次

| 5. WM-RP-0XS 制御方法             |    |
|-------------------------------|----|
| 5.1 概要                        |    |
| 5.2 SPI                       |    |
| 5.2.1 SPI 仕様                  |    |
| 5.2.2 SPI 通信の基本的な流れ           |    |
| 5.2.3 INTR 割り込み信号             |    |
| 5.2.4 無線データ送信処理               | 40 |
| 5.3 Redpine Signals 社提供のライブラリ | 41 |
| 5.3.1 各種変数等                   | 41 |
| <1> rsi_api 構造体               | 41 |
| <2> rsi_uCmdRsp 構造体           | 41 |
| <3> タイマ用変数                    |    |
| <4> INTR 割り込み状態格納変数           |    |
| 5.3.2 無線通信用の主なコマンドファイル        |    |
| <1> Band コマンド                 |    |
| <2> Initコマンド                  |    |
| <3> Scan コマンド                 |    |
| <4> Join コマンド                 |    |
| <5> IP Config コマンド            |    |
| <6> Socket タイプコマンド            | 45 |
| <7> Send data コマンド            |    |
| < 8 > Receive data コマンド       |    |
| <9> Close socketコマンド          |    |
| <10> Disassociate コマンド        |    |
| < 1 1 > Remote close          |    |
| <12> WM-RP-0xS 初期化用コマンド       |    |
| <13> WM-RP-0xS 各種設定用ファイル      |    |
| <14> bootloader 処理            |    |
| 6. WM-RP-0XS 上の LED に関して      | 49 |
| 7. サンプルプログラムに関して              | 50 |
| 7.1 ネットワークの設定                 |    |
| 7.2 環境依存部(ハードウェア等)            | 53 |

## 1. 概要

## 1.1 概要

本アプリケーションノートでは、弊社製 AP-SH2A-6A 上で動作する、WM-RP0xS 用サンプルプログラムについて解説します。 本サンプルプログラムの概要を以下に示します

| サンプルプログラム          | ターゲットボード     | 動作内容                    |
|--------------------|--------------|-------------------------|
| TCP/IP 通信サンプルプログラム | • AP-SH2A-6A | ・TCP/IP アドホックモード(クリエータ) |
| (アドホックモード クリエータ)   |              | エコーバックサーバ               |
|                    |              | ・シリアル通信                 |
|                    |              | ・タイマ割り込み                |
| TCP/IP 通信サンプルプログラム | • AP-SH2A-6A | ・TCP/IP アドホックモード(ジョイナー) |
| (アドホックモード ジョイナー)   |              | エコーバックサーバ               |
|                    |              | ・シリアル通信                 |
|                    |              | ・タイマ割り込み                |
| TCP/IP 通信サンプルプログラム | • AP-SH2A-6A | ・TCP/IP インフラストラクチャモード   |
| (インフラストラクチャモード)    |              | エコーバックサーバ               |
|                    |              | ・シリアル通信                 |
|                    |              | ・タイマ割り込み                |
| UDP 通信サンプルプログラム    | • AP-SH2A-6A | ・UDP アドホックモード(クリエータ)    |
| (アドホックモード クリエータ)   |              | エコーバックサーバ               |
|                    |              | ・シリアル通信                 |
|                    |              | ・タイマ割り込み                |
| UDP 通信サンプルプログラム    | • AP-SH2A-6A | ・UDP アドホックモード(ジョイナー)    |
| (アドホックモード ジョイナー)   |              | エコーバックサーバ               |
|                    |              | ・シリアル通信                 |
|                    |              | ・タイマ割り込み                |
| UDP 通信サンプルプログラム    | • AP-SH2A-6A | ・UDP インフラストラクチャモード      |
| (インフラストラクチャモード)    |              | エコーバックサーバ               |
|                    |              | ・シリアル通信                 |
|                    |              | ・タイマ割り込み                |

## 1.2 動作環境

各サンプルプログラムの動作確認に必要な機器を以下に記します。

| サンプルプログラム          | 動作確認に必要な機器         |
|--------------------|--------------------|
| TCP/IP 通信サンプルプログラム | ・アドホック通信可能なホスト PC  |
| (アドホックモード クリエータ)   |                    |
| TCP/IP 通信サンプルプログラム | ・アドホック通信可能なホスト PC  |
| (アドホックモード ジョイナー)   |                    |
| TCP/IP 通信サンプルプログラム | ・ネットワーク通信可能なホスト PC |
| (インフラストラクチャモード)    |                    |
| UDP 通信サンプルプログラム    | ・アドホック通信可能なホスト PC  |
| (アドホックモード クリエータ)   |                    |
| UDP 通信サンプルプログラム    | ・アドホック通信可能なホスト PC  |
| (アドホックモード ジョイナー)   |                    |
| UDP 通信サンプルプログラム    | ・ネットワーク通信可能なホストPC  |
| (インフラストラクチャモード)    |                    |

ALPHA PROJECT Co.,LTD.

#### 1.3 ネットワーク構成イメージ図

以下に、「インフラストラクチャ」と「アドホック」時のネットワーク構成イメージ図を示します。

## ・インフラストラクチャ

アクセスポイント経由で、無線通信を行います。

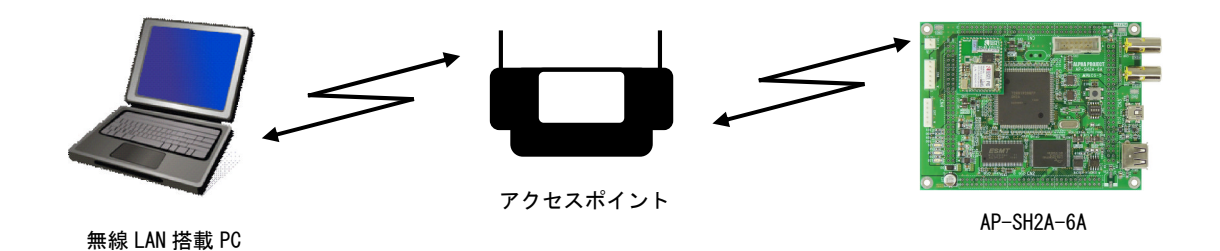

### ・アドホック

アドホック通信では、クリエータ(親)となった機器に、ジョイナー(子)となった機器が接続して通信を行います。

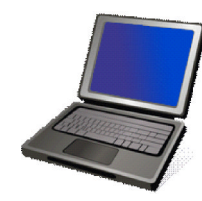

無線 LAN 搭載 PC (アドホック可能)

アドホック クリエータ or ジョイナー

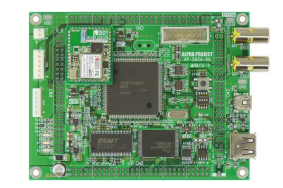

AP-SH2A-6A

アドホック クリエータ or ジョイナー

## 1.4 動作モード

本サンプルプログラムは、AP-SH2A-6Aで動作します。CPU動作モード、各メモリ設定は下記のようになっています。 モードの設定方法等につきましては、「AP-SH2A-6A ハードウェアマニュアル」をご覧下さい。 なお、下記以外の条件で動作させる場合には、ソースファイルやコンパイラオプションなどを変更する必要があります。

| ブートモード : ブートモ | モード0(CSO 16bit ブート) |
|---------------|---------------------|
|---------------|---------------------|

: SSCG OFF

SDRAM 設定

SSCG

: SDRAM を使用する

: NOR FLASHROM を使用する

FLASHROM 設定

JSW2 JSW1 IA PROIFCI 6 SW2 JP7 <sup>(3</sup> FLAS 666 JSW3 JP8 JP4 JP3 JSW4

CPUボードの設定を製品出荷時の状態とし、使用方法に合わせて以下の各スイッチの設定を行って下さい。 JP3、JP4、JP7、JP8 は短絡されている状態とします。

| • SW2               |                                            |                                 |
|---------------------|--------------------------------------------|---------------------------------|
| SW2                 | <sw2 設定=""><br/>ブートモード<br/>SSCG</sw2>      | : CS0(16bit)ブート<br>:SSCG 動作 OFF |
| - JSW1              |                                            |                                 |
| NOR SERIAL<br>FLASH | <jsw1 設定=""><br/>FLASHROM 選択</jsw1>        | : NOR FlashROM を使用              |
| - JSW2              | <jsw2 設定=""><br/>ボード上の NOR FLASHROM</jsw2> | : 使用する                          |
| • JSW3              |                                            |                                 |
| SDRAM<br>B<br>JSW2  | <jsw3 設定=""><br/>ボード上の SDRAM</jsw3>        | : 使用する                          |
| • JSW4              |                                            |                                 |
| HOST/<br>AUTO FUNC  | <jsw4 設定=""><br/>USB ポートの選択</jsw4>         | : PA0 を用いる                      |

## 1.5 開発環境について

本サンプルプログラムは総合開発環境 High-performance Embedded Workshop を用いて開発されております。 サンプルプログラムに対応する開発環境、コンパイラのバージョンは次のようになります。

| 開発環境             | バージョン     | コンパイラ名  | バージョン             | 備考                      |
|------------------|-----------|---------|-------------------|-------------------------|
| High-performance | V 4.00 以降 | SHC 💥 1 | V9.0.4(Release01) | SuperH ファミリ用 C/C++コンパイラ |
| Embedded         |           |         | 以降                | パッケージに付属                |
| Workshop         |           |         |                   |                         |

<sup>※1:「</sup>SuperHファミリ用 C/C++コンパイラパッケージ」です。ルネサスエレクトロニクス社のウェブサイトより評価版を ダウンロードできます。

## 1.6 ワークスペースについて

本サンプルプログラムの総合開発環境 High-performance Embedded Workshop ワークスペースは次のフォルダに 格納されています。

| サンプルプログラム        | フォルダ                                                     |
|------------------|----------------------------------------------------------|
| TCP/IP サンプルプログラム | ¥sample¥adhoc¥ap_sh2a_6a_tcpip_create¥                   |
| (アドホックモード クリエータ) | ap_sh2a_6a_tcpip_create.hws                              |
| TCP/IP サンプルプログラム | ¥sample¥adhoc¥ap_sh2a_6a_tcpip_join¥                     |
| (アドホックモード ジョイナー) | ap_sh2a_6a_tcpip_join.hws                                |
| UDP サンプルプログラム    | ¥sample¥adhoc¥ap_sh2a_6a_udp_create¥                     |
| (アドホックモード クリエータ) | ap_sh2a_6a_udp_create.hws                                |
| UDP サンプルプログラム    | ¥sample¥adhoc¥ap_sh2a_6a_udp_join¥                       |
| (アドホックモード ジョイナー) | ap_sh2a_6a_udp_join.hws                                  |
| TCP/IP サンプルプログラム | ¥sample¥infrastructure¥ap_sh2a_6a_tcp¥ap_sh2a_6a_tcp.hws |
| (インフラストラクチャモード)  |                                                          |
| UDP サンプルプログラム    | ¥sample¥infrastructure¥ap_sh2a_6a_udp¥ap_sh2a_6a_udp.hws |
| (インフラストラクチャモード)  |                                                          |

# 2. サンプルプログラムの構成

## 2.1 フォルダ構成

サンプルプログラムは下記のようなフォルダ構成になっています。

sample

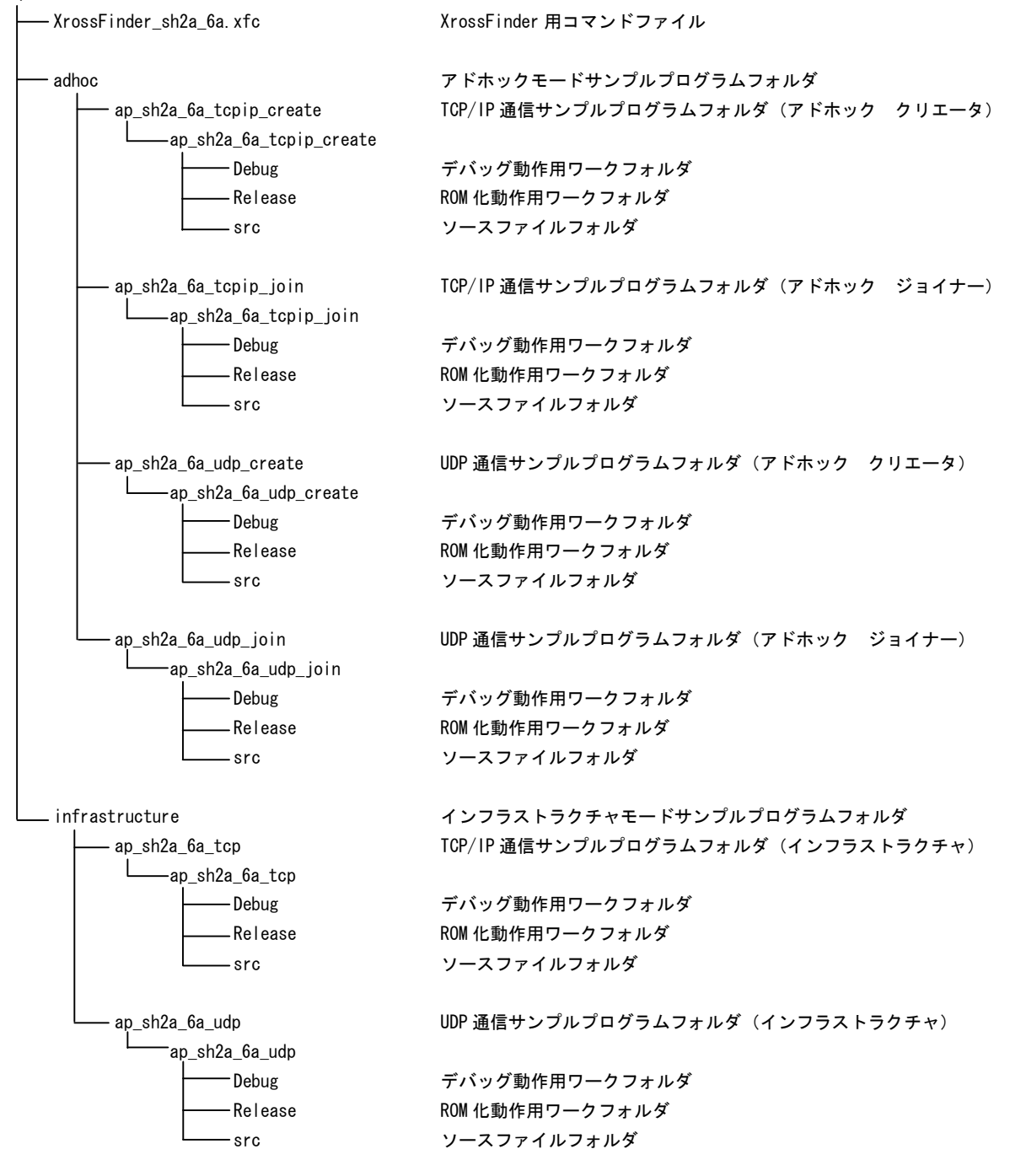

## 2.2 ファイル構成

サンプルプログラムは以下のファイルで構成されています。

<¥sample フォルダ内>

| adhoc                   |
|-------------------------|
| infrastructure          |
| XrossFinder_sh2a_6a.xfc |

- ・・・ アドホックモードサンプルプログラム
- ・・・ インフラストラクチャモードサンプルプログラム
- ・・・ XrossFinder 用コマンドファイル

# [アドホック]

| <¥sample¥adhoc フォルダ内>   |                            |
|-------------------------|----------------------------|
| ap_sh2a_6a_tcpip_create | <br>TCP/IP 通信サンプルプログラムフォルダ |
|                         | (アドホック クリエータ)              |
| ap_sh2a_6a_tcpip_join   | <br>TCP/IP 通信サンプルプログラムフォルダ |
|                         | (アドホック ジョイナー)              |
| ap_sh2a_6a_udp_create   | <br>UDP 通信サンプルプログラムフォルダ    |
|                         | (アドホック クリエータ)              |
| ap_sh2a_6a_udp_join     | <br>UDP 通信サンプルプログラムフォルダ    |
|                         | (アドホック ジョイナー)              |

# [インフラストラクチャ]

| <¥sample¥infrastructure | フォルダ内> |
|-------------------------|--------|

| ap_sh2a_6a_tcp |  |
|----------------|--|
| ap_sh2a_6a_udp |  |

- ・・・ TCP/IP 通信サンプルプログラムフォルダ
- ··· UDP 通信サンプルプログラムフォルダ

※以下、「TCP/IP アドホック クリエータ」のフォルダ 及びファイル構成に関して記述致しますが、それ以外の 「TCP/IP アドホック ジョイナー」 「UDP アドホック クリエータ」 「UDP アドホック ジョイナー」 「TCP/IP インフラストラクチャ」 「UDP インフラストラクチャ」 は、フォルダ名、ファイル名が違うだけとなります。 <¥sample¥adhoc¥ap\_sh2a\_6a\_tcpip\_create フォルダ内> ap\_sh2a\_6a\_tcpip\_create.hws ・・・ TCP/IP 通信サンプルプログラム HEW 用 ワークスペースファイル (アドホック クリエータ) <¥sample¥adhoc¥ap\_sh2a\_6a\_tcpip\_create¥ap\_sh2a\_6a\_tcpip\_create フォルダ内> ・・・ TCP/IP 通信サンプルプログラム HEW 用 ap\_sh2a\_6a\_tcpip\_create.hwp プロジェクトファイル (アドホック クリエータ) <¥sample¥ap\_sh2a\_6a\_tcpip\_create¥ap\_sh2a\_6a\_tcpip\_create¥Debug フォルダ内> ··· TCP/IP 通信サンプルプログラム RAM 動作用 ap\_sh2a\_6a\_tcpip\_create.abs オブジェクトファイル (elf 形式) ··· TCP/IP 通信サンプルプログラム RAM 動作用 ap\_sh2a\_6a\_tcpip\_create.mot モトローラSフォーマット形式ファイル ap\_sh2a\_6a\_tcpip\_create.map ··· TCP/IP 通信サンプルプログラム RAM 動作用マップファイル コンパイル後は、.obj, .lib 等のファイルが生成されます <¥sample¥ap\_sh2a\_6a\_tcpip\_create¥ap\_sh2a\_6a\_tcpip\_create¥Release フォルダ内> ap\_sh2a\_6a\_tcpip\_create.abs ··· TCP/IP 通信サンプルプログラム ROM 動作用 オブジェクトファイル (elf 形式) ··· TCP/IP 通信サンプルプログラム ROM 動作用 ap\_sh2a\_6a\_tcpip\_create.mot モトローラSフォーマット形式ファイル ap\_sh2a\_6a\_tcpip\_create.map ··· TCP/IP 通信サンプルプログラム ROM 動作用マップファイル

コンパイル後は、.obj,.lib 等のファイルが生成されます

| <¥sample¥ap_sh2a_6a_tcpip_create¥ap_sh | n2a_6a_tcp | ip_create¥src フォルダ内>      |
|----------------------------------------|------------|---------------------------|
| boot.c                                 |            | CPU 初期化処理                 |
| can. c                                 |            | CAN 処理                    |
| main.c                                 |            | メイン処理                     |
| rspi.c                                 |            | RSPI処理                    |
| sci.c                                  |            | シリアル処理                    |
| timer.c                                |            | タイマ処理                     |
| vector.c                               |            | 割込ベクタテーブルファイル             |
| wm_rp_04s.c                            |            | WiFi モジュールサンプルドライバファイル    |
| boarddepend. h                         |            | ボード依存ファイル                 |
| common.h                               |            | 共通ヘッダファイル                 |
| iodefine.h                             |            | SH7269 内部レジスタ定義ヘッダファイル    |
| scif.h                                 |            | シリアル処理ヘッダファイル             |
| typedefine.h                           |            | 型定義ファイル                   |
| wm_rp_04s.h                            |            | WiFi モジュールサンプルドライバヘッダファイル |
| section.src                            |            | セクション定義ファイル               |

※以下のフォルダ内のファイルは、「Redpine Signals 社」の SPI 用ライブラリファイルとなります。

<¥sample¥adhoc¥ap\_sh2a\_6a\_tcpip\_create¥ap\_sh2a\_6a\_tcpip\_create¥src¥API\_Lib フォルダ内>

| rsi_api_sysinit.c            | ••• | WM-RP 初期化処理                                            |
|------------------------------|-----|--------------------------------------------------------|
| rsi_hal_mcu_interrupt.c      |     | MCU依存割り込み処理                                            |
| rsi_hal_mcu_ioports.c        |     | MCU 依存 1/0 処理                                          |
| rsi_hal_mcu_spi.c            |     | MCU 依存 SPI 処理                                          |
| rsi_hal_mcu_timers.c         |     | MCU 依存タイマ処理                                            |
| rsi_interrupt.c              |     | WM-RP 各割り込み確認処理                                        |
| rsi_lib_util.c               |     | データ変換用ユーティリティ                                          |
| rsi_spi_api.c                |     | SPI による送信時の各処理定義データファイル                                |
| rsi_spi_band.c               |     | band 処理                                                |
| rsi_spi_bootloader.c         |     | bootloader 処理                                          |
| rsi_spi_disconnect.c         |     | disconnect 処理                                          |
| rsi_spi_execute_cmd.c        |     | SPI による各処理コマンド送信処理                                     |
| rsi_spi_feat_select.c        |     | Feature Select 処理                                      |
| rsi_spi_framerdwr.c          |     | SPI Frame description 処理                               |
| rsi_spi_functs.c             |     | SPI による送信コマンド C1, C2, C3, C4 処理                        |
| rsi_spi_fwupgrade.c          |     | FW upgrade 処理                                          |
| rsi_spi_http_get.c           |     | HTTP Get Request 処理                                    |
| rsi_spi_http_post.c          | ••• | HTTP Post Request 処理                                   |
| rsi_spi_iface_init.c         |     | WM-RP 初期化コマンド送信処理                                      |
| rsi_spi_init.c               |     | init 処理                                                |
| rsi_spi_interrupt_handler.c  |     | WM-RP からの割り込みステータス取得処理                                 |
| rsi_spi_ipparam.c            |     | Set IP Parameters 処理                                   |
| rsi_spi_join.c               | ••• | join 処理                                                |
| rsi_spi_memrdwr.c            | ••• | SPI Memory read/write 処理                               |
| rsi_spi_mode_select.c        |     | TCP/IP Bypass 処理                                       |
| rsi_spi_power_mode.c         | ••• | Power Mode 処理                                          |
| rsi_spi_query_bssid_nwtype.c |     | Query MAC address and Network Type of Scanned Networks |
|                              |     | 処理                                                     |
| rsi_spi_query_conn_status.c  |     | Query Connection Status 処理                             |
| rsi_spi_query_dhcp_parms.c   |     | Query DHCP Information 処理                              |

| rsi_spi_query_dns.c           | ••• | DNS Request 処理                               |
|-------------------------------|-----|----------------------------------------------|
| rsi_spi_query_fwversion.c     |     | Query Firmware Version 処理                    |
| rsi_spi_query_macaddress.c    |     | Query MAC Address 処理                         |
| rsi_spi_query_net_parms.c     |     | Query Network Parameters 処理                  |
| rsi_spi_query_rssi.c          |     | Query RSSI Value 処理                          |
| rsi_spi_read_packet.c         |     | Receive data 処理                              |
| rsi_spi_regrdwr.c             |     | WM-RP 内部レジスタアクセス処理                           |
| rsi_spi_scan.c                |     | Scan 処理                                      |
| rsi_spi_send_data.c           |     | Send Data 処理                                 |
| rsi_spi_send_ludp_data.c      |     | Listening UDP Send 処理                        |
| rsi_spi_send_wps_data.c       |     | WPS Send 処理                                  |
| rsi_spi_set_listen_interval.c |     | Set a Listen Interval 処理                     |
| rsi_spi_set_mac_addr.c        |     | Set MAC Address 処理                           |
| rsi_spi_sleep_timer.c         |     | Sleep timer 設定処理                             |
| rsi_spi_socket.c              |     | Open a Socket 処理                             |
| rsi_spi_socket_close.c        |     | Close a Socket 処理                            |
| rsi_spi_store_config.c        |     | Connecting to a Preconfigured Access Point処理 |
| rsi_spi_wepkeys.c             |     | WEP Key 設定処理                                 |
| rsi_spi_wl_bootloader.c       |     | Wireless bootloader 処理                       |
| rsi_spi_wlfw_upgrade.c        |     | Wireless FWupgrade 処理                        |
| rsi_hal.h                     |     | ハードウェア依存処理                                   |
|                               |     |                                              |
| rsi_lib_util.h                |     | データ変換用ユーティリティヘッダファイル                         |
| rsi_spi_api.h                 |     | SPI による送信時の各処理定義データヘッダファイル                   |
| Makefile                      |     | メイクファイル                                      |

<¥sample¥adhoc¥ap\_sh2a\_6a\_tcpip\_create¥ap\_sh2a\_6a\_tcpip\_create¥src¥API\_Lib¥Firmware フォルダ内>

| sbdata1 | <br>boot loader ファイル |
|---------|----------------------|
| sbdata2 | <br>bootloader ファイル  |
| sbinst1 | <br>boot loader ファイル |
| sbinst2 | <br>boot loader ファイル |

<¥sample¥adhoc¥ap\_sh2a\_6a\_tcpip\_create¥ap\_sh2a\_6a\_tcpip\_create¥src¥API\_Lib¥Wireless\_Upgrade フォルダ内> ※機能として存在しておりますが、基本的な無線通信を行う場合においては特に使用致しません。

| cbdata                   | <br>Wireless bootloader ファイル     |
|--------------------------|----------------------------------|
| cbinst1                  | <br>Wireless bootloader ファイル     |
| cbinst2                  | <br>Wireless bootloader ファイル     |
| cfdata                   | <br>Wireless upgrade FW ファイル     |
| cfinst1                  | <br>Wireless upgrade FW ファイル     |
| cfinst2                  | <br>Wireless upgrade FW ファイル     |
| cudata                   | <br>Wireless upgrade FW ファイル     |
| cuinst1                  | <br>Wireless upgrade FW ファイル     |
| cuinst2                  | <br>Wireless upgrade FW ファイル     |
| DeviceConfigGUI-v3.3.jar | <br>Wireless upgrade PC ソフト      |
| wlan_file.rps            | <br>Wireless upgrade PC ソフト用ファイル |

<¥sample¥adhoc¥ap\_sh2a\_6a\_tcpip\_create¥ap\_sh2a\_6a\_tcpip\_create¥src¥API\_Lib¥wps フォルダ内> このフォルダ内のファイルは、WPSパケット送信処理を行う為のファイル郡です。 ※機能として存在しておりますが、基本的な無線通信を行う場合においては特に使用致しません。 

- ・・・ アプリ作成用ユーティリティ
- ・・・ 各種ネットワーク設定
- rsi\_config\_init.c rsi\_app\_util.h
- rsi\_config.h

Makefile

main.c

rsi\_app\_util.c

- rsi\_global.h
- ・・・・ 各種ネットワーク設定定義ヘッダファイル
   ・・・・ 各種処理上の構造体などの定義ヘッダファイル

・・・ アプリ作成用ユーティリティヘッダファイル

- ・・・ メイクファイル
- ・・・ 参考用の main プログラム

## 3. TCP/IP 通信サンプルプログラム

## 3.1 ビルド・デバッグ方法

TCP/IP 通信サンプルプログラムのビルド・デバッグ方法を以下に記します。 アドホックモード(クリエータ・ジョイナー)、インフラストラクチャモードを問わずビルド・デバッグの方法は同一です。

- (1) ビルド
  - HEW を起動し、「Table 3.1-1 TCP/IP 通信サンプルプログラム HWS 一覧」からビルド・デバッグを行う サンプルプログラムの HWS ファイルを読み込みます。

| サンプルプログラムの種類   | 読み込むファイル                                                          |
|----------------|-------------------------------------------------------------------|
| アドホックモード クリエータ | ¥sample¥adhoc¥ap_sh2a_6a_tcpip_create¥ap_sh2a_6a_tcpip_create.hws |
| アドホックモード ジョイナー | ¥sample¥adhoc¥ap_sh2a_6a_tcpip_join¥ap_sh2a_6a_tcpip_join.hws     |
| インフラストラクチャモード  | ¥sample¥infrastructure¥ap_sh2a_6a_tcp¥ap_sh2a_6a_tcp.hws          |

Table 3.1-1 TCP/IP 通信サンプルプログラム HWS ファイル一覧

- ② 最初の読み込みを行ったときに、「ワークスペース(Workspace)が移動しました」という内容の確認メッセージが 表示されますので「はい」を選択して下さい。
- ③ 最初の読み込みを行ったときに、コンパイラバージョンによって、バージョンの選択を行うダイアログが表示される ことがあります。表示された場合には、使用するコンパイラバージョンを選択して下さい。
- ④ [ビルド]ボタン横のリストボックス[Configuration Section]から、[Debug]または[Release]を選択します。
   [Debug]を選択した場合、¥Debug ワークフォルダ内に RAM 動作用のオブジェクトが生成されます。
   [Release]を選択した場合、¥Release ワークフォルダ内に ROM 動作用のオブジェクトが生成されます。
- ⑤ メニューの[ビルド] [ビルド] を実行して下さい。モトローラファイル(拡張子が.motのファイル)、 アブソリュートファイル(拡張子が.absのファイル)が出力されます。このとき、マップファイルは ワークフォルダに作成されます。

HEW の詳細な使用方法につきましては、HEW のマニュアルを参照して下さい。

#### (2) RAM上でのデバッグ

- ① XsSight を起動し、¥sample フォルダ直下にある XrossFinder\_sh2a\_6a. xfc コマンドファイルを読み込みます。
- ② (1) でビルドを行ったワークスペースの¥Debug フォルダ内のデバッグを行うアブソリュートファイルを XsSight からダウンロードして動作を確認して下さい。

#### (3) ROM上でのデバッグ

- ③ SP-SH2A-6Aのスイッチを、「1.2 動作モード」を参考に設定します。
- ④ ¥sample フォルダ内の XrossFinder\_sh2a\_6a.xfc と(1) でビルドを行ったワークスペースの¥Release フォルダ 内のアブソリュートファイルを XsSight で読み込みます。
- ⑤ XsSight のメニューから FlashWriterEX を選択し、下図 Fig3. 1-1 のように設定を行ってください。
- ⑥ START ボタンを押してプログラムの書き込みを行い、動作を確認して下さい。

| TashROM S29GL128P<br>Base Address 00000000<br>Bus Size 16 | Lock               |
|-----------------------------------------------------------|--------------------|
| Base Address 00000000<br>Bus Size 16 💌                    | ☐ Lock<br>▼ Verify |
| Bus Size 16 💌                                             | Verify             |
|                                                           |                    |
|                                                           | FF Skipi           |
| Frase FlashROM                                            |                    |
| rogramming                                                |                    |
| /erify                                                    |                    |

Fig3.1-1 FlashWriterEX for XsSightの設定

#### (4) XsSight 未使用時の確認方法

・FlashWriterEX を使用する場合

- ① アダプタ (HJ-LINK / XrossFinder / XrossFinder Evo) を使用して PC とボードを繋ぎます。
- ② AP-SH2A-6Aのスイッチを、「1.2動作モード」「Fig1.2-1 動作モード設定」を参考に設定します。
- ③ FlashWriterEX を起動して、「Table3.1-1 FlashWriterEX の設定」を参考に設定を行って下さい。
- ④ FlashWriterEX で、¥sample フォルダ直下にある XrossFinder\_sh2a\_6a.xfc コマンドファイルを使用するように設定して下さい。
- ⑤ (1) でビルドを行ったワークスペースの¥Release フォルダ内のモトローラファイルをボードに書き込みます。
   FlashWriterEX の使用方法の詳細につきましては、FlashWriterEX のマニュアルを参照して下さい。

| アダプタ設定                       | XrossFinder Evo 使用時は「XrossFinder Evo」<br>XrossFinder 使用時は「XrossFinder」<br>HJ-LINK 使用時は「HJ-LINK」 |
|------------------------------|-------------------------------------------------------------------------------------------------|
| JTAG クロック(XrossFinder 使用時のみ) | 20MHz 以下                                                                                        |
| CPU                          | SH7269                                                                                          |
| CPU FRQ                      | 12. OMHz                                                                                        |
| FLASHROM                     | S29GL128P (SPANSION)                                                                            |
| BUS SIZE                     | 16                                                                                              |

#### Table3.1-2 FlashWriterEX の設定

- ※本ボードに実装されている FLASHROM は、生産中止等の理由により変更することがございます。 本アプリケーションノートでの設定は、「S29GL128P(SPANSION)」が実装されているボードでの設定と なります。お手元の CPU ボードに実装されている FLASHROM の型番と異なっている場合や拡張バスを用いて他の FLASHROM を接続している場合には、お手元のボードに実装されている FLASHROM の型番にあわせて設定を 行って下さい。
- ※ FlashWriterEX はシリアル FLASHROM への書き込みに対応しておりません。
- ※ AP-SH2A-6A は標準ではシリアル FLASHROM が実装されていません。シリアル FLASHROM の実装に関しましては、 AP-SH2A-6A のハードウェアマニュアルをご覧ください。

## 3.2 動作説明(TCP/IP 通信)

#### 3.2.1 サンプルプログラム概要(TCP/IP 通信 共通処理)

TCP/IP 通信サンプルプログラムは、共通動作として下記の動作を行います。

- SCIF3 でエコーバックを行います。(送受信割り込み使用)
   SCIF3 から受信した値をそのまま、SCIF3 へ送信します。
   COM ポートの設定は、38400bps、ビット長8、パリティなし、ストップビット1、フロー制御なしです。
   動作確認は、ホスト PC 上のターミナルソフト(ハイパーターミナルなど)を使用して行って下さい。
- LD1(緑の LED)を 500msec 間隔で 0N/0FF します。(CMTO 割り込み使用)
- LD2(緑の LED)を 1sec 間隔で 0N/0FF します。(MTU20 割り込み使用)
- CAN I/F でエコーバックを行います。以下の設定で、受信したデータをそのまま送信します。
   CAN の設定は、送信 ID:B' 10101010100、受信 ID:B' 10101010101、
   スタンダードフォーマット、データフレーム、データ長 1byte、
   通信速度 500kbps (TSG1=5 (6tq), TSE2=2 (3tq), SJW=0, BSP=0, BRP=4)です。
- CN1 のポートより方形波を出力します。周期とピン番号を下記の表に示します。

| ピン番号   | ピン名                                     | 周期     | 備考       |
|--------|-----------------------------------------|--------|----------|
| CN1.13 | PF4/#CE5/#CE1A/SSISCK0///SGOUT0/        | 20msec | MTU20 使用 |
| CN1.14 | PF5/#CE6/#CE1B/SSIWS0///SGOUT1/         | 20msec | MTU20 使用 |
| CN1.15 | PF6/#CE2A/SSITxD0///SGOUT2/             | 20msec | MTU20 使用 |
| CN1.21 | PF10/#CS1/SSISCK1/DV_DATA1/SCK1/MMC_D5/ | 20msec | MTU20 使用 |
| CN1.24 | PF15/A0/SSIDATA2/#WDTOVF/TxD2/#UBCTRG/  | 20msec | MTU20 使用 |
| CN4.18 | PF16/SD_CD_0//#FCE/IRQ4/MMC_CD/         | 20msec | MTU20 使用 |
| CN4.16 | PF18/SD_D1_0/SSISCK3//IRQ6/MMC_D1/      | 20msec | MTU20 使用 |
| CN4.15 | PF19/SD_D0_0/SSIWS3//IRQ7/MMC_D0/       | 20msec | MTU20 使用 |
| CN4.14 | PF20/SD_CLK_0/SSIDATA3///MMC_CLK/       | 20msec | MTU20 使用 |
| CN4.13 | PF21/SD_CMD_0//SCK3/MMC_CMD/            | 20msec | MTU20 使用 |
| CN4.12 | PF22/SD_D3_0//RxD3/MMC_D3/              | 20msec | MTU20 使用 |
| CN4.11 | PF23/SD_D2_0//TxD3/MMC_D2/              | 20msec | MTU20 使用 |

方形波出力端子一覧1

信号名に#がついているものは負論理を表します。

| ピン番号   | ピン名                                      | 周期     | 備考      |
|--------|------------------------------------------|--------|---------|
| CN1.56 | PG0/D16/LCD_DATA0/IRQ0/TIOC0A            | 10msec | CMT0 使用 |
| CN1.55 | PG1/D17/LCD_DATA1/IRQ1/TIOC0B            | 10msec | CMT0 使用 |
| CN1.54 | PG2/D18/LCD_DATA2/IRQ2/TIOC0C            | 10msec | CMT0 使用 |
| CN1.53 | PG3/D19/LCD_DATA3/IRQ3/TIOC0D            | 10msec | CMT0 使用 |
| CN1.52 | PG4/D20/LCD_DATA4/IRQ4/TIOC1A            | 10msec | CMT0 使用 |
| CN1.51 | PG5/D21/LCD_DATA5/IRQ5/TIOC1B            | 10msec | CMT0 使用 |
| CN1.50 | PG6/D22/LCD_DATA6/IRQ6/TIOC2A            | 10msec | CMT0 使用 |
| CN1.49 | PG7/D23/LCD_DATA7/IRQ7/TIOC2B            | 10msec | CMT0 使用 |
| CN1.46 | PG8/D24/LCD_DATA8/PINT0/ TIOC3A          | 10msec | CMT0 使用 |
| CN1.45 | PG9/D25/LCD_DATA9/PINT1/ TIOC3B          | 10msec | CMT0 使用 |
| CN1.44 | PG10/D26/LCD_DATA10/PINT2/ TIOC3C        | 10msec | CMT0 使用 |
| CN1.43 | PG11/D27/LCD_DATA11/PINT3/ TIOC3D        | 10msec | CMT0 使用 |
| CN1.42 | PG12/D28/LCD_DATA12/PINT4/               | 10msec | CMT0 使用 |
| CN1.41 | PG13/D29/LCD_DATA13/PINT5/               | 10msec | CMT0 使用 |
| CN1.40 | PG14/D30/LCD_DATA14/PINT6/               | 10msec | CMT0 使用 |
| CN1.39 | PG15/D31/LCD_DATA15/ PINT7/              | 10msec | CMT0 使用 |
| CN1.36 | PG16/#WE2 #ICIORD DQMUL/LCD_DATA16//     | 10msec | CMT0 使用 |
| CN1.35 | PG17/#WE3 #ICIOWR #AH DQMUU/LCD_DATA17// | 10msec | CMT0 使用 |
| CN1.34 | PG18/DV_DATA4/LCD_DATA18/SPDIF_IN/SCK4   | 10msec | CMT0 使用 |
| CN1.33 | PG19/DV_DATA5/LCD_DATA19/SPDIF_OUT/SCK5  | 10msec | CMT0 使用 |
| CN1.32 | PG20/DV_DATA6/LCD_DATA20/LCD_TCON3/RxD4  | 10msec | CMT0 使用 |
| CN1.31 | PG21/DV_DATA7/LCD_DATA21/LCD_TCON4/TxD4  | 10msec | CMT0 使用 |
| CN4.33 | PG22//LCD_DATA22/LCD_TCON5/RxD5          | 10msec | CMT0 使用 |
| CN4.34 | PG23//LCD_DATA23/LCD_TCON6/TxD5          | 10msec | CMT0 使用 |
| CN1.29 | PG25//LCD_TCON0//                        | 10msec | CMT0 使用 |
| CN1.28 | PG26//LCD_TCON1//                        | 10msec | CMT0 使用 |
| CN1.27 | PG27//LCD_TCON2/LCD_EXTCLK/              | 10msec | CMT0 使用 |

方形波出力端子一覧2

信号名に#がついているものは負論理を表します。

#### 3.2.2 サンプルプログラム概要(TCP/IP 通信 アドホックモード)

TCP/IP 通信サンプルプログラム(アドホックモード)は、共通処理に加えて下記の動作を行います。

1) クリエータ

SPI 接続された WM-RP-0xS に対してコマンドを送信し、TCP/IP エコーバックサーバを構築します。
 その後、受信したデータをそのまま送信元に送信します。
 動作確認は、ホスト PC 上のターミナルソフト (ハイパーターミナルなど)を使用して行ってください。
 ※ TCP/IP エコーバックサーバ動作の詳細は、「3.2.3 TCP/IP 通信エコーバックサーバ動作」を
 参照してください。

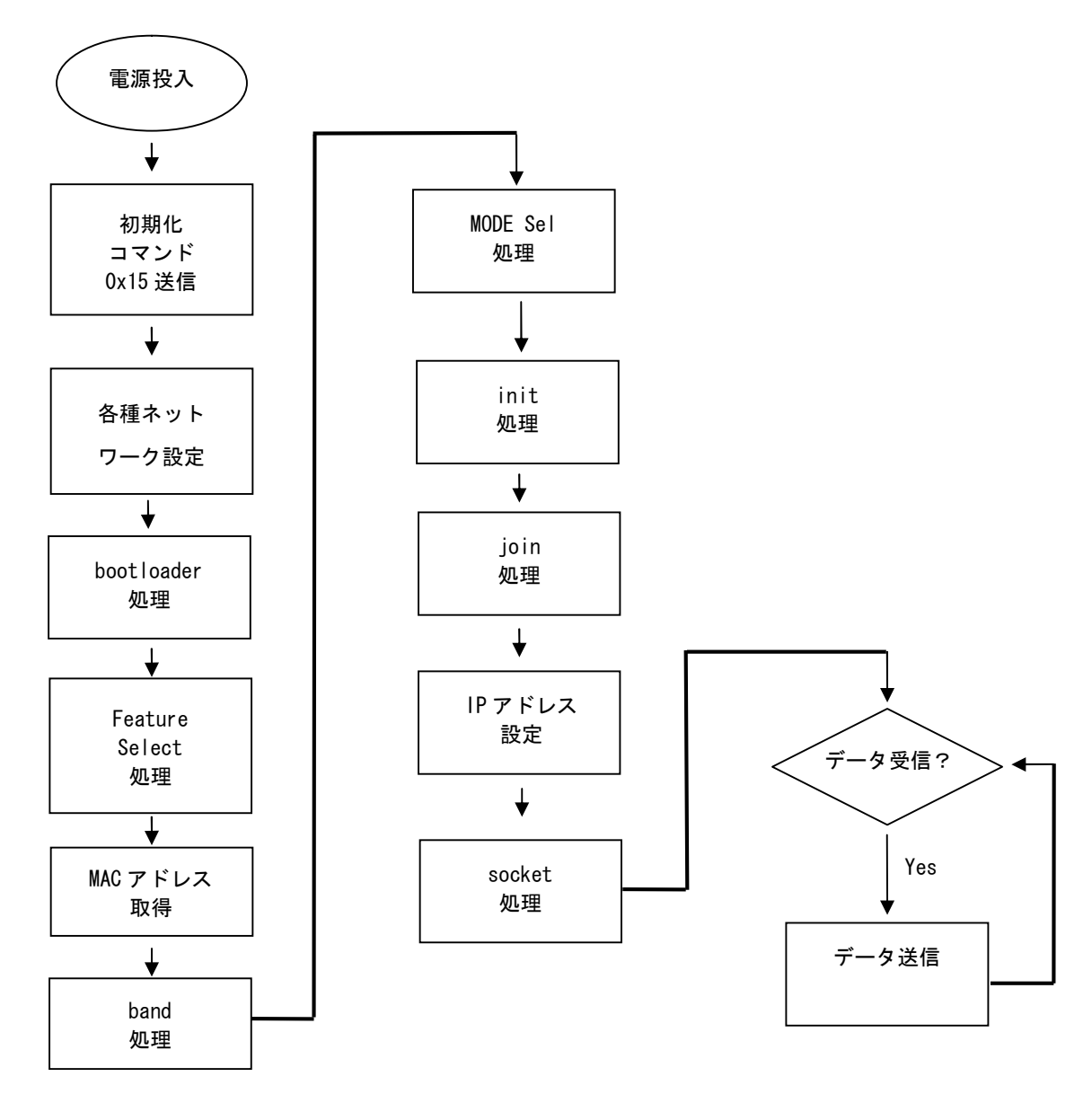

Fig 3.2-1 TCP/IP 通信サンプルプログラム アドホッククリエータ WM-RP-OxS 制御フロー

2) ジョイナー ※ジョイナー処理は、「scan」処理が加わります。

- SPI 接続された WM-RP-0xS に対してコマンドを送信し、TCP/IP エコーバックサーバを構築します。
   その後、受信したデータをそのまま送信元に送信します。
   動作確認は、ホスト PC 上のターミナルソフト(ハイパーターミナルなど)を使用して行ってください。
  - ※ TCP/IP エコーバックサーバ動作の詳細は、「3.2.3 TCP/IP 通信エコーバックサーバ動作」を 参照してください。

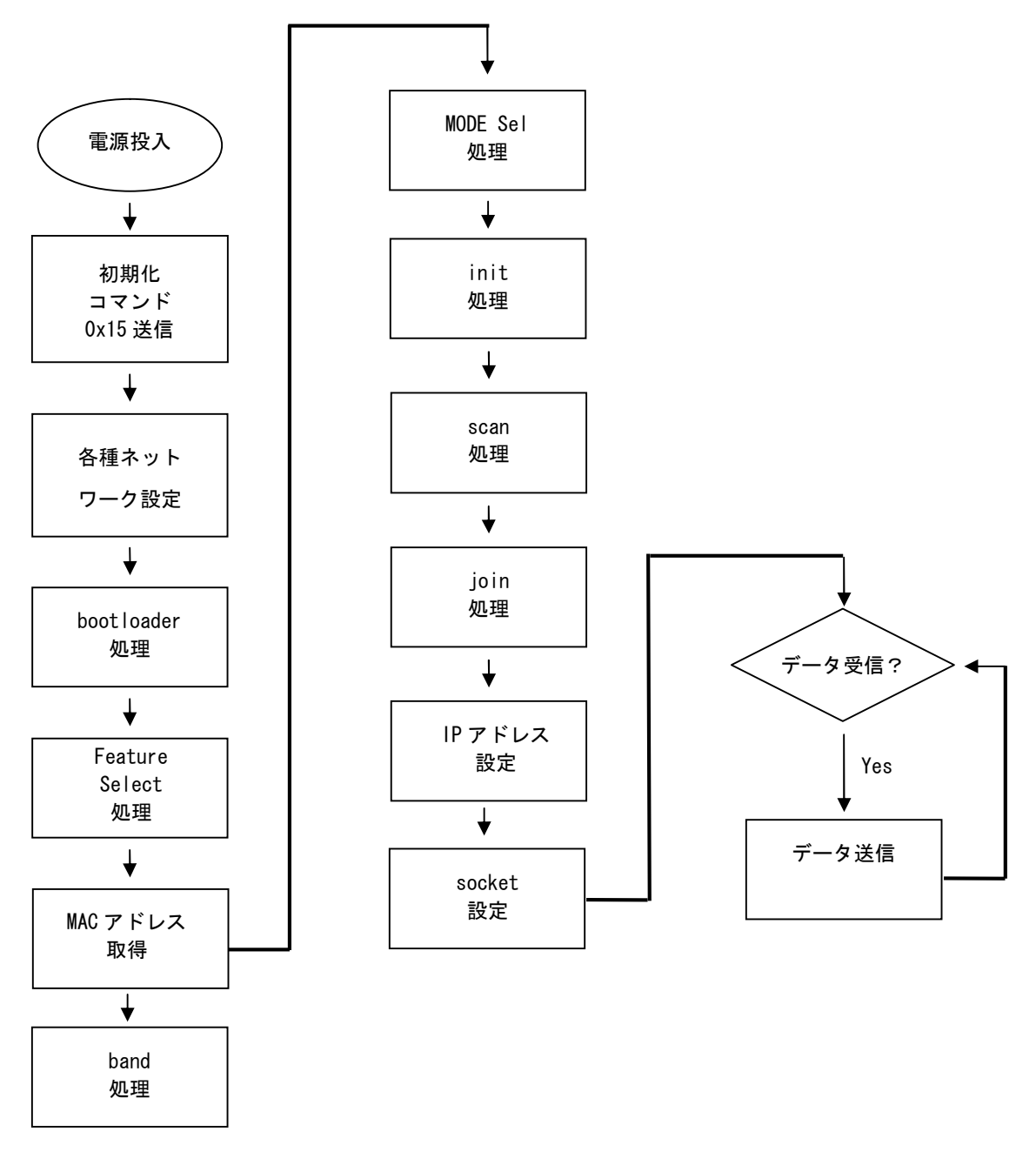

Fig 3.2-2 TCP/IP 通信サンプルプログラム アドホックジョイナー WM-RP-OxS 制御フロー

#### 3.2.2 サンプルプログラム概要(TCP/IP 通信 インフラストラクチャモード)

TCP/IP 通信サンプルプログラム(インフラストラクチャモード)は、下記の動作を行います。

 SPI 接続された WM-RP-0xS に対してコマンドを送信し、インフラストラクチャモードで アクセスポイントに接続した後、TCP/IP エコーバックサーバを構築します。 その後、受信したデータをそのまま送信元に送信します。 動作確認は、ホスト PC 上のターミナルソフト (ハイパーターミナルなど)を使用して行ってください。
 ※ TCP/IP エコーバックサーバ動作の詳細は、「3.2.3 TCP/IP 通信エコーバックサーバ動作」を 参照してください。

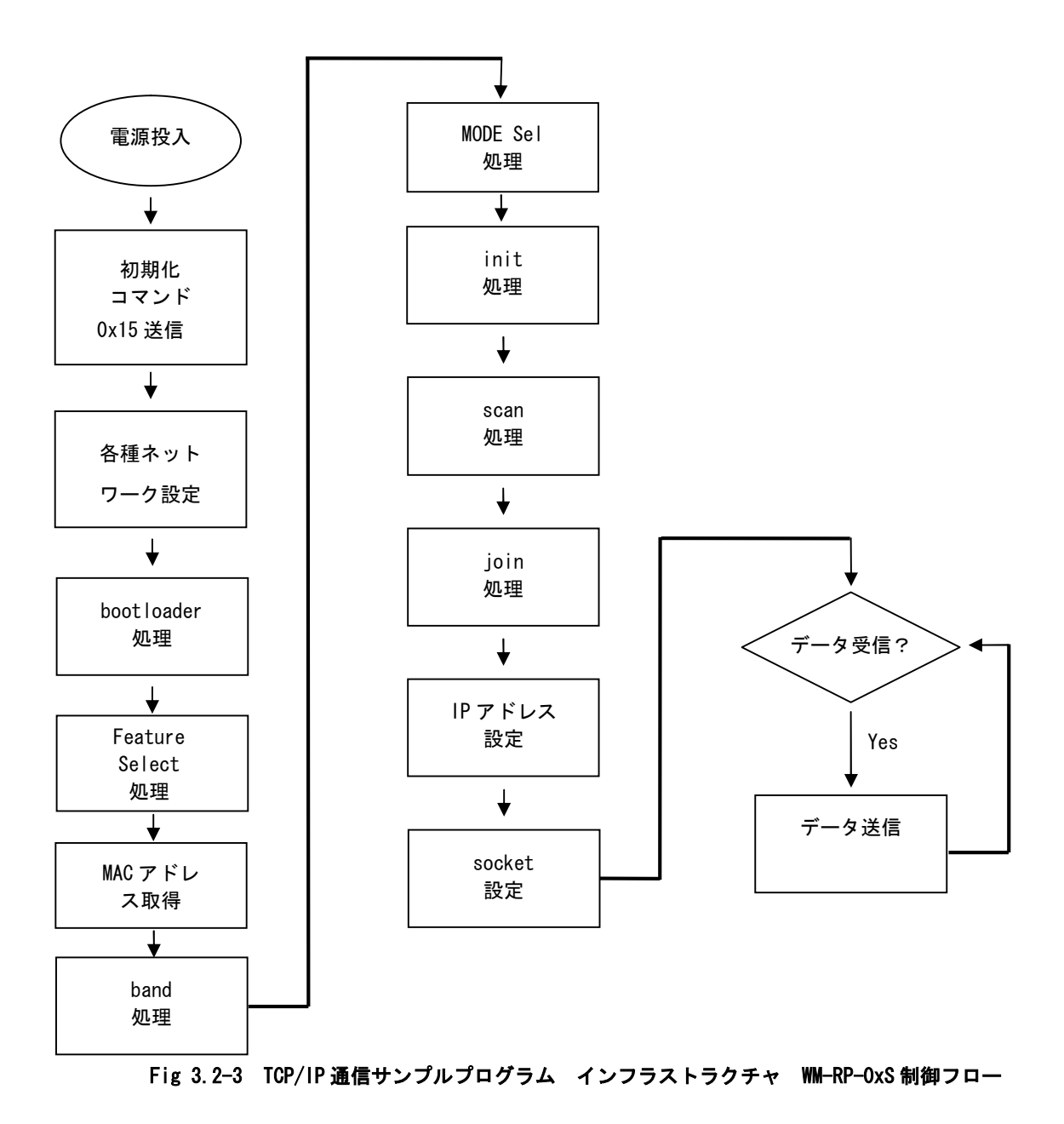

## 3.2.3 TCP/IP 通信エコーバックサーバ動作

(1) TCP/IP ネットワーク設定

以下にサンプルプログラムのネットワーク設定を記します。

|               | 一ク設定(アドホックモード)         |  |
|---------------|------------------------|--|
| 使用帯域          | 2. 4GHz                |  |
| 使用チャンネル       | 3ch                    |  |
| ネットワーク接続      | アドホックモード               |  |
| 送信レート         | 自動設定                   |  |
| 送信レベル         | ハイレベル                  |  |
| PSK           | -                      |  |
| アクセスポイント SSID | WM-RP_AP-SH2A-6ASample |  |
| IP アドレス       | 192. 168. 1. 200       |  |
| サブネットマスク      | 255. 255. 255. 0       |  |
| ゲートウェイ        | 192. 168. 1. 253       |  |
| 使用するポート       | 8001                   |  |

Table3.2-1 TCP/IP ネットワーク設定(アドホックモード)

| TCP/IP ネットワーク設定(インフラストラクチャモード) |                           |  |
|--------------------------------|---------------------------|--|
| 使用帯域                           | 2. 4GHz                   |  |
| 使用チャンネル                        | 3ch                       |  |
| ネットワーク接続                       | インフラストラクチャモード             |  |
| 送信レート                          | 自動設定                      |  |
| 送信レベル                          | ハイレベル                     |  |
| PSK                            | WM-RP_AP-SH2A-6ASamplePSK |  |
| アクセスポイント                       | WM-RP_AP-SH2A-6ASample    |  |
| IPアドレス                         | 192. 168. 1. 200          |  |
| サブネットマスク                       | 255. 255. 255. 0          |  |
| ゲートウェイ                         | 192. 168. 1. 253          |  |
| 使用するポート                        | 8001                      |  |

Table3.2-2 TCP/IP ネットワーク設定(インフラストラクチャモード)

※ これらの設定は弊社の環境において設定した値となっています。ご利用時は、お使いの環境の ネットワーク管理者に問い合わせ、ご利用になられる環境に沿ったそれぞれ適切な値を設定しビルドしてください。 (2) TCP/IP 通信エコーバックサーバ動作(アドホックモード クリエータ)

以下の手順に従い、TCP/IP 通信エコーバックサーバの動作を確認してください。

- ① CPU ボードに電源を投入し、サンプルプログラムを動作させます。AP-SH2A-6A 上の LD1, 2 が点滅します。
- ② アドホック通信機器の設定を行います。
   その際、使用する設定は「Table3.2-1 TCP/IP ネットワーク設定(アドホックモード)」で設定した
   値となります。
- ③ アドホック機器を無線 LAN ネットワークに接続し、エコーバックが行われることを確認してください。
- ④ 以上で TCP/IP 通信エコーバックサーバ動作(アドホックモード クリエイター)の動作確認は終了です。

(3) TCP/IP 通信エコーバックサーバ動作(アドホックモード ジョイナー) 以下の手順に従い、TCP/IP 通信エコーバックサーバの動作を確認してください。

- アドホック通信機器の設定を行い、無線 LAN ネットワークに接続します。
   その際、使用する設定は「Table3. 2-1 TCP/IP ネットワーク設定(アドホックモード)」で設定した 値となります。
- ② CPU ボードに電源を投入し、サンプルプログラムを動作させます。AP-SH2A-6A 上の LD1, 2 が点滅します。
- ③ アドホック通信機器の側からエコーバックが行われることを確認してください。
- ④ 以上で TCP/IP 通信エコーバックサーバ動作(アドホックモード ジョイナー)の動作確認は終了です。

(4) TCP/IP 通信エコーバックサーバ動作(インフラストラクチャモード)

以下の手順に従い、TCP/IP 通信エコーバックサーバの動作を確認してください。

- ① CPU ボードに電源を投入し、サンプルプログラムを動作させます。AP-SH2A-6A 上の LD1, 2 が点滅します。
- ② ホスト PC 上でターミナルソフト(ハイパーターミナルなど)を起動し、Ethernet 接続の設定を行います。 その際、使用する設定は「Table3.2-2 TCP/IP ネットワーク設定(インフラストラクチャモード)」で 設定した値となります。
- ③ ターミナルソフトを使用し、エコーバックが行われることを確認してください。
- ④ 以上で TCP/IP 通信エコーバックサーバ動作(インフラストラクチャモード)の動作確認は終了です。

## 3.3 RAM 動作時のメモリマップ(TCP/IP 通信サンプルプログラム共通)

メモリマップを以下に示します。

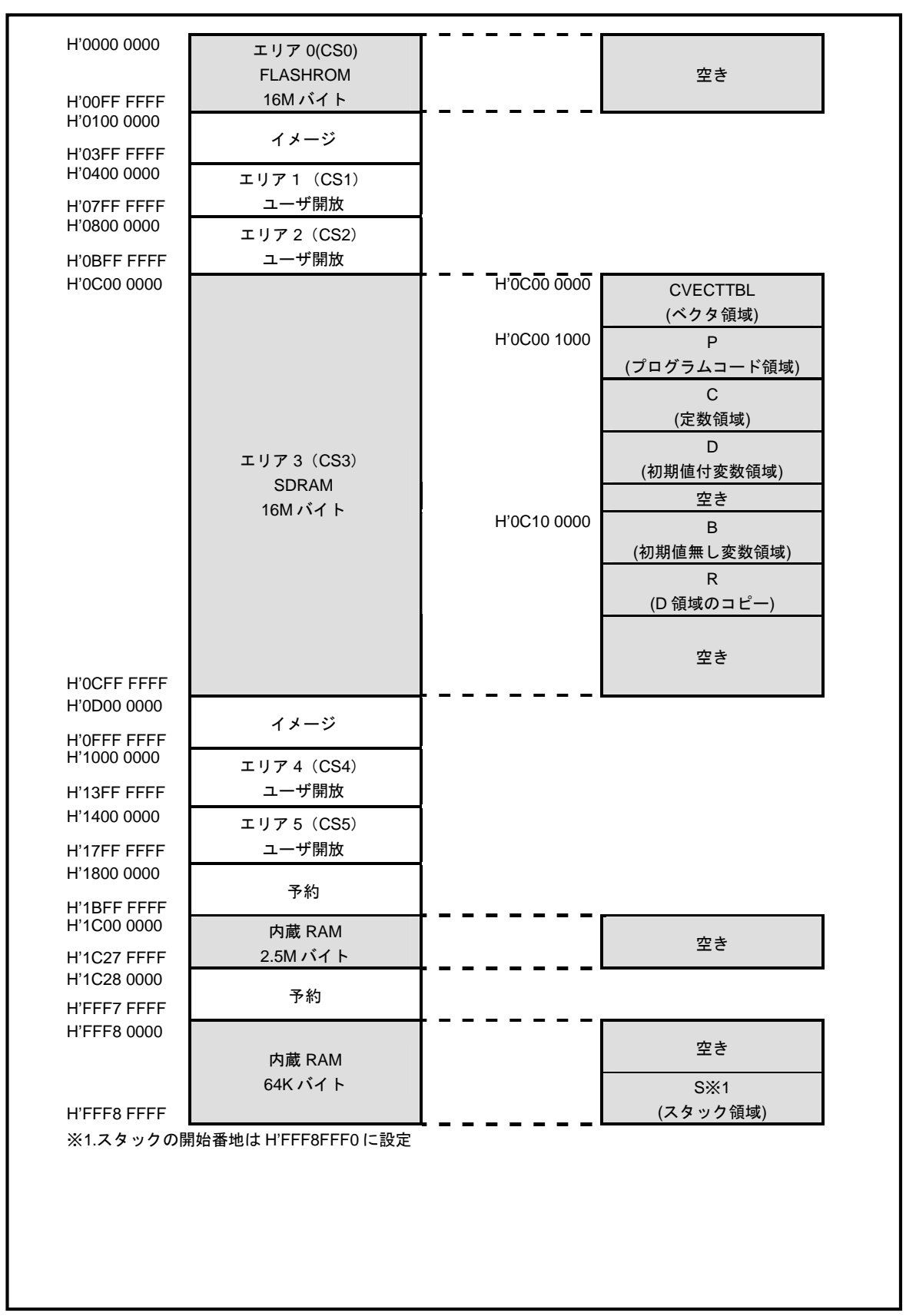

## 3.4 ROM 動作時のメモリマップ(TCP/IP 通信サンプルプログラム共通)

メモリマップを以下に示します。

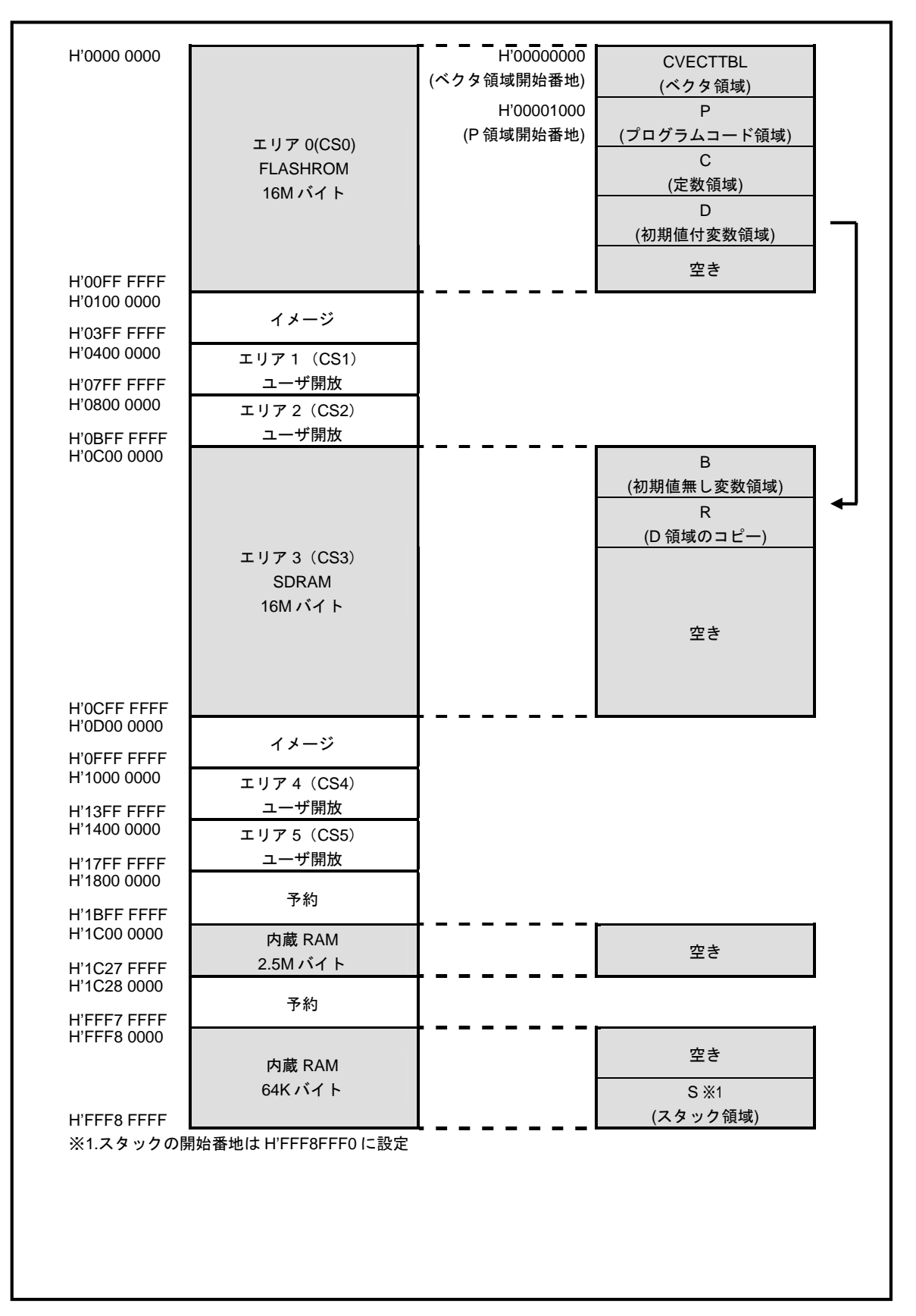

アプリケーションノート AN174

## 4. UDP 通信サンプルプログラム

## 4.1 ビルド・デバッグ方法 (UDP 通信サンプルプログラム)

UDP 通信サンプルプログラムのビルド・デバッグ方法を以下に記します。 アドホックモード、インフラストラクチャモードを問わず、ビルド・デバッグ方法は同一です。

- (1) ビルド
  - HEW を起動し、「Table 4.1-1 TCP/IP 通信サンプルプログラム HWS 一覧」からビルド・デバッグを行う サンプルプログラムの HWS ファイルを読み込みます。

| サンプルプログラムの種類   | 読み込むファイル                                                          |
|----------------|-------------------------------------------------------------------|
| アドホックモード クリエータ | ¥sample¥adhoc¥ap_sh2a_6a_udpip_create¥ap_sh2a_6a_udpip_create.hws |
| アドホックモード ジョイナー | ¥sample¥adhoc¥ap_sh2a_6a_udpip_join¥ap_sh2a_6a_udpip_join.hws     |
| インフラストラクチャモード  | ¥sample¥infrastructure¥ap_sh2a_6a_udp¥ap_sh2a_6a_udp.hws          |

Table 4.1-1 UDP 通信サンプルプログラム HWS ファイル一覧

- ② 最初の読み込みを行ったときに、「ワークスペース(Workspace)が移動しました」という内容の確認メッセージが 表示されますので「はい」を選択して下さい。
- ③ 最初の読み込みを行ったときに、コンパイラバージョンによって、バージョンの選択を行うダイアログが表示される ことがあります。表示された場合には、使用するコンパイラバージョンを選択して下さい。
- ④ [ビルド]ボタン横のリストボックス[Configuration Section]から、[Debug]または[Release]を選択します。
   [Debug]を選択した場合、¥Debug ワークフォルダ内に RAM 動作用のオブジェクトが生成されます。
   [Release]を選択した場合、¥Release ワークフォルダ内に ROM 動作用のオブジェクトが生成されます。
- ⑤ メニューの[ビルド] [ビルド] を実行して下さい。モトローラファイル(拡張子が.motのファイル)、 アブソリュートファイル(拡張子が.absのファイル)が出力されます。このとき、マップファイルは ワークフォルダに作成されます。

HEW の詳細な使用方法につきましては、HEW のマニュアルを参照して下さい。

#### (2) RAM上でのデバッグ

- ① XsSight を起動し、¥sample フォルダ直下にある XrossFinder\_sh2a\_6a.xfc コマンドファイルを読み込みます。
- ② (1) でビルドを行ったワークスペースの¥Debug フォルダ内のデバッグを行うアブソリュートファイルを XsSight からダウンロードして動作を確認して下さい。

#### (3) ROM 上でのデバッグ

- ① SP-SH2A-6A のスイッチを、「1.2 動作モード」を参考に設定します。
- ② ¥sample フォルダ内の XrossFinder\_sh2a\_6a.xfc と(1)でビルドを行ったワークスペースの¥Release フォルダ 内のアブソリュートファイルをを XsSight で読み込みます。
- ③ XsSight のメニューから FlashWriterEX を選択し、下図 Fig3. 1-1 のように設定を行ってください。
- ④ START ボタンを押してプログラムの書き込みを行い、動作を確認して下さい。

|              | CU7000    | - |         |
|--------------|-----------|---|---------|
|              | 529GL128P |   |         |
|              | 00000000  |   |         |
| Base Address | 0000000   |   | L LOCK  |
| Bus Size     | 16        | - | Verify  |
|              |           |   | FF Skip |
| Programming  |           |   |         |
| ļ            |           |   |         |
| Verify       |           |   |         |

Fig4.1-1 FlashWriterEX for XsSight の設定

#### (4) XsSight 未使用時の確認方法

・FlashWriterEX を使用する場合

- ① アダプタ (HJ-LINK / XrossFinder / XrossFinder Evo) を使用して PC とボードを繋ぎます。
- ② AP-SH2A-6A のスイッチを、「1.2 動作モード」「Figl. 2-1 動作モード設定」を参考に設定します。
- ③ FlashWriterEX を起動して、「Table4.1-1 FlashWriterEX の設定」を参考に設定を行って下さい。
- ④ FlashWriterEX で、¥sample フォルダ直下にある XrossFinder\_sh2a\_6a.xfc コマンドファイルを使用するように設定して下さい。
- ⑤ (1) でビルドを行ったワークスペースの¥Release フォルダ内のモトローラファイルをボードに書き込みます。
- ⑥ AP-SH2A-6Aのスイッチを、「1.2動作モード」「Fig1.2-1 動作モード設定」を参考に設定します。
- ⑦ FlashWriterEXの使用方法の詳細につきましては、FlashWriterEXのマニュアルを参照して下さい。

| アダプタ設定                       | XrossFinder Evo 使用時は「XrossFinder Evo」 |  |
|------------------------------|---------------------------------------|--|
|                              | XrossFinder 使用時は「XrossFinder」         |  |
|                              | HJ-LINK 使用時は「HJ-LINK」                 |  |
| JTAG クロック(XrossFinder 使用時のみ) | 20MHz 以下                              |  |
| CPU                          | SH7269                                |  |
| CPU FRQ                      | 12. OMHz                              |  |
| FLASHROM                     | S29GL128P (SPANSION)                  |  |
| BUS SIZE                     | 16                                    |  |

#### Table4.1-1 FlashWriterEX の設定

- ※本ボードに実装されている FLASHROM は、生産中止等の理由により変更することがございます。 本アプリケーションノートでの設定は、「S29GL128P (SPANSION)」が実装されているボードでの設定と なります。お手元の CPU ボードに実装されている FLASHROM の型番と異なっている場合や拡張バスを用いて他の FLASHROM を接続している場合には、お手元のボードに実装されている FLASHROM の型番にあわせて設定を 行って下さい。
- ※ FlashWriterEx はシリアル FLASHROM への書き込みに対応しておりません。
- ※ AP-SH2A-6A は標準ではシリアル FLASHROM が実装されていません。シリアル FLASHROM の実装に関しましては、 AP-SH2A-6A のハードウェアマニュアルをご覧ください。

## 4.2 動作説明(UDP 通信)

#### 4.2.1 サンプルプログラム概要(UDP通信 共通処理)

UDP 通信サンプルプログラムは、共通動作として下記の動作を行います。

- SCIF3 でエコーバックを行います。(送受信割り込み使用)
   SCIF3 から受信した値をそのまま、SCIF3 へ送信します。
   COM ポートの設定は、38400bps、ビット長8、パリティなし、ストップビット1、フロー制御なしです。
   動作確認は、ホスト PC 上のターミナルソフト(ハイパーターミナルなど)を使用して行って下さい。
- LD1(緑の LED)を 500msec 間隔で 0N/0FF します。(CMTO 割り込み使用)
- LD2(緑の LED)を 1sec 間隔で ON/OFF します。(MTU20 割り込み使用)
- CAN I/F でエコーバックを行います。以下の設定で、受信したデータをそのまま送信します。
   CAN の設定は、送信 ID:B' 10101010100、受信 ID:B' 10101010101、
   スタンダードフォーマット、データフレーム、データ長 1byte、
   通信速度 500kbps (TSG1=5 (6tq), TSE2=2 (3tq), SJW=0, BSP=0, BRP=4) です。
- CN1のポートより方形波を出力します。周期とピン番号を下記の表に示します。

方形波出力端子一覧1

| ピン番号                               | ピン名                                     | 周期     | 備考       |
|------------------------------------|-----------------------------------------|--------|----------|
| CN1.13                             | PF4/#CE5/#CE1A/SSISCK0///SGOUT0/        | 20msec | MTU20 使用 |
| CN1.14                             | PF5/#CE6/#CE1B/SSIWS0///SGOUT1/         | 20msec | MTU20 使用 |
| CN1.15 PF6/#CE2A/SSITxD0///SGOUT2/ |                                         | 20msec | MTU20 使用 |
| CN1.21                             | PF10/#CS1/SSISCK1/DV_DATA1/SCK1/MMC_D5/ | 20msec | MTU20 使用 |
| CN1.24                             | PF15/A0/SSIDATA2/#WDTOVF/TxD2/#UBCTRG/  | 20msec | MTU20 使用 |
| CN4.18                             | PF16/SD_CD_0//#FCE/IRQ4/MMC_CD/         | 20msec | MTU20 使用 |
| CN4.16                             | PF18/SD_D1_0/SSISCK3//IRQ6/MMC_D1/      | 20msec | MTU20 使用 |
| CN4.15                             | PF19/SD_D0_0/SSIWS3//IRQ7/MMC_D0/       | 20msec | MTU20 使用 |
| CN4.14                             | PF20/SD_CLK_0/SSIDATA3///MMC_CLK/       | 20msec | MTU20 使用 |
| CN4.13                             | PF21/SD_CMD_0//SCK3/MMC_CMD/            | 20msec | MTU20 使用 |
| CN4.12                             | PF22/SD_D3_0//RxD3/MMC_D3/              | 20msec | MTU20 使用 |
| CN4.11                             | PF23/SD_D2_0//TxD3/MMC_D2/              | 20msec | MTU20 使用 |

信号名に#がついているものは負論理を表します。

| ピン番号   | ピン名                                      | 周期     | 備考      |
|--------|------------------------------------------|--------|---------|
| CN1.56 | PG0/D16/LCD_DATA0/IRQ0/TIOC0A            | 10msec | CMT0 使用 |
| CN1.55 | PG1/D17/LCD_DATA1/IRQ1/TIOC0B            | 10msec | CMT0 使用 |
| CN1.54 | PG2/D18/LCD_DATA2/IRQ2/TIOC0C            | 10msec | CMT0 使用 |
| CN1.53 | PG3/D19/LCD_DATA3/IRQ3/TIOC0D            | 10msec | CMT0 使用 |
| CN1.52 | PG4/D20/LCD_DATA4/IRQ4/TIOC1A            | 10msec | CMT0 使用 |
| CN1.51 | PG5/D21/LCD_DATA5/IRQ5/TIOC1B            | 10msec | CMT0 使用 |
| CN1.50 | PG6/D22/LCD_DATA6/IRQ6/TIOC2A            | 10msec | CMT0 使用 |
| CN1.49 | PG7/D23/LCD_DATA7/IRQ7/TIOC2B            | 10msec | CMT0 使用 |
| CN1.46 | PG8/D24/LCD_DATA8/PINT0/ TIOC3A          | 10msec | CMT0 使用 |
| CN1.45 | PG9/D25/LCD_DATA9/PINT1/ TIOC3B          | 10msec | CMT0 使用 |
| CN1.44 | PG10/D26/LCD_DATA10/PINT2/ TIOC3C        | 10msec | CMT0 使用 |
| CN1.43 | PG11/D27/LCD_DATA11/PINT3/ TIOC3D        | 10msec | CMT0 使用 |
| CN1.42 | PG12/D28/LCD_DATA12/PINT4/               | 10msec | CMT0 使用 |
| CN1.41 | PG13/D29/LCD_DATA13/PINT5/               | 10msec | CMT0 使用 |
| CN1.40 | PG14/D30/LCD_DATA14/PINT6/               | 10msec | CMT0 使用 |
| CN1.39 | PG15/D31/LCD_DATA15/ PINT7/              | 10msec | CMT0 使用 |
| CN1.36 | PG16/#WE2 #ICIORD DQMUL/LCD_DATA16//     | 10msec | CMT0 使用 |
| CN1.35 | PG17/#WE3 #ICIOWR #AH DQMUU/LCD_DATA17// | 10msec | CMT0 使用 |
| CN1.34 | PG18/DV_DATA4/LCD_DATA18/SPDIF_IN/SCK4   | 10msec | CMT0 使用 |
| CN1.33 | PG19/DV_DATA5/LCD_DATA19/SPDIF_OUT/SCK5  | 10msec | CMT0 使用 |
| CN1.32 | PG20/DV_DATA6/LCD_DATA20/LCD_TCON3/RxD4  | 10msec | CMT0 使用 |
| CN1.31 | PG21/DV_DATA7/LCD_DATA21/LCD_TCON4/TxD4  | 10msec | CMT0 使用 |
| CN4.33 | PG22//LCD_DATA22/LCD_TCON5/RxD5          | 10msec | CMT0 使用 |
| CN4.34 | PG23//LCD_DATA23/LCD_TCON6/TxD5          | 10msec | CMT0 使用 |
| CN1.29 | PG25//LCD_TCON0//                        | 10msec | CMT0 使用 |
| CN1.28 | PG26//LCD_TCON1//                        | 10msec | CMT0 使用 |
| CN1.27 | PG27//LCD_TCON2/LCD_EXTCLK/              | 10msec | CMT0 使用 |

方形波出力端子一覧 2

信号名に#がついているものは負論理を表します。

#### 4.2.2 サンプルプログラム概要(UDP通信 アドホックモード)

UDP 通信サンプルプログラム (アドホックモード) は、共通動作に加えて下記の動作を行います。

- 1) クリエータ
  - SPI 接続された WM-RP-OxS に対してコマンドを送信し、UDP ポートを開放します。その後、UDP 通信で受信したデータをそのまま UDP 通信で送信元に送信します。
     動作確認は、ホスト PC 上のターミナルソフト(ハイパーターミナルなど)を使用して行ってください。
    - ※ UDP エコーバックサーバ動作の詳細は、「4.2.3 UDP 通信エコーバックサーバ動作」を参照して ください。

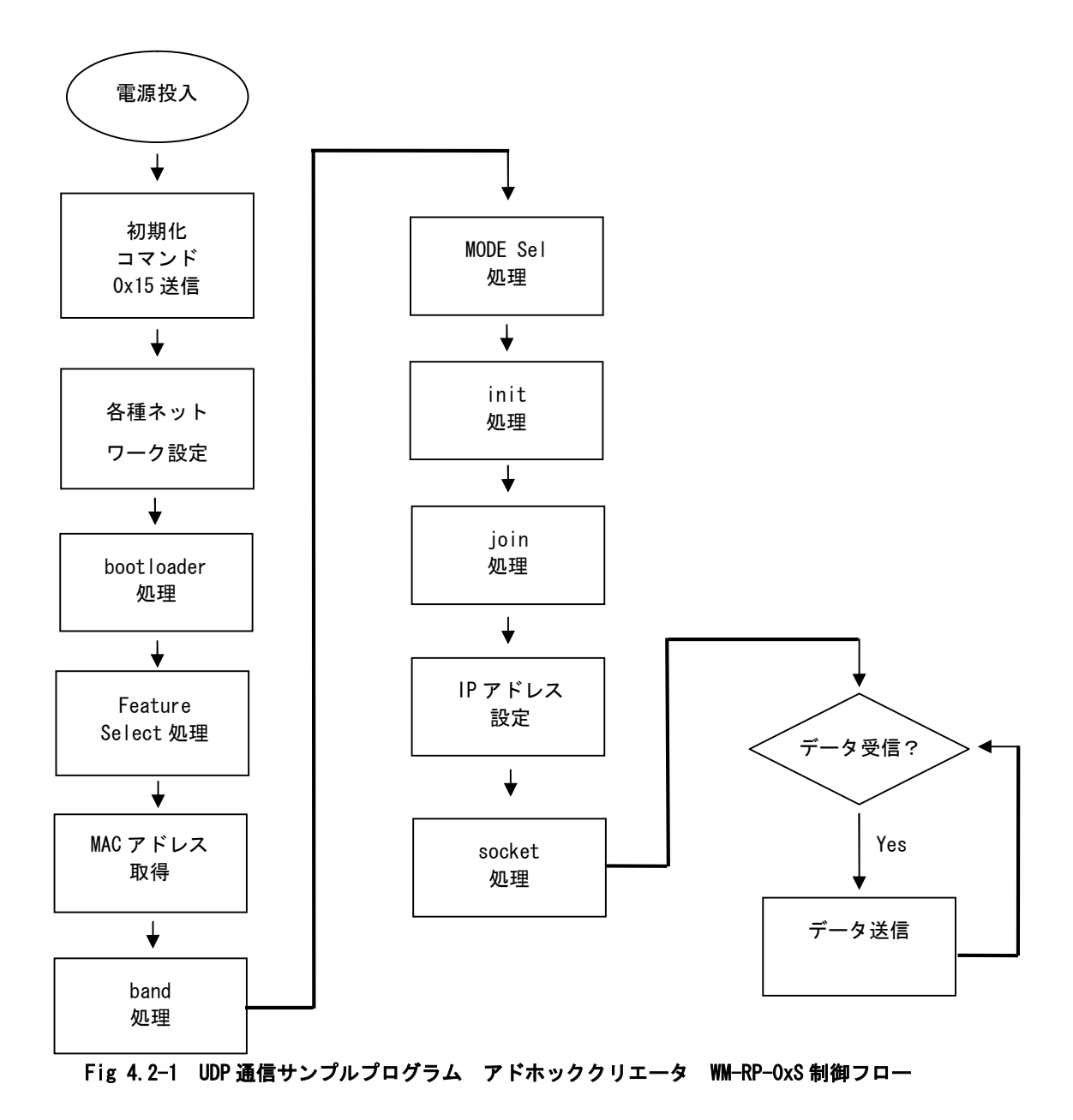

2) ジョイナー ※ジョイナー処理は、「scan」処理が加わります。

 SPI 接続された WM-RP-0xS に対してコマンドを送信し、アドホックモードでアクセスポイントに 接続した後、UDP 通信で受信したデータをそのまま UDP 通信で送信元に送信します。 動作確認は、ホスト PC 上のターミナルソフト (ハイパーターミナルなど)を使用して行ってください。
 WDP エコーバックサーバ動作の詳細は、「4.2.3 UDP 通信エコーバックサーバ動作」を参照して ください。

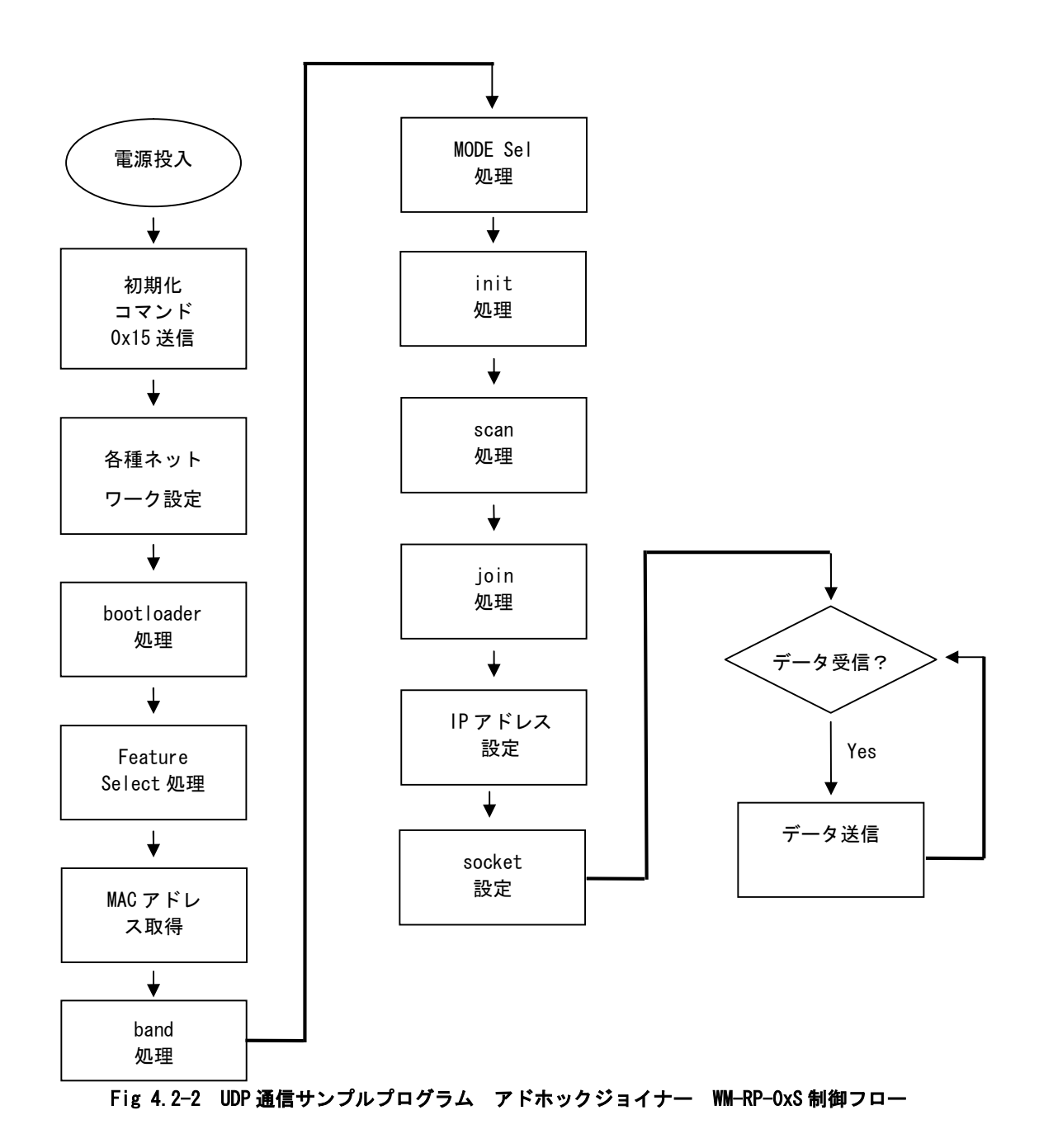

#### 4.2.2 サンプルプログラム概要(UDP通信 インフラストラクチャモード)

TCP/IP 通信サンプルプログラム(インフラストラクチャモード)は、下記の動作を行います。

SPI 接続された WM-RP-0xS に対してコマンドを送信し、UDP エコーバックサーバを構築します。
 UDP 通信で受信したデータをそのまま UDP 通信で送信元に送信します。
 動作確認は、ホスト PC 上のターミナルソフト (ハイパーターミナルなど)を使用して行ってください。
 ※ UDP エコーバックサーバ動作の詳細は、「4.2.3 UDP 通信エコーバックサーバ動作」を
 参照してください。

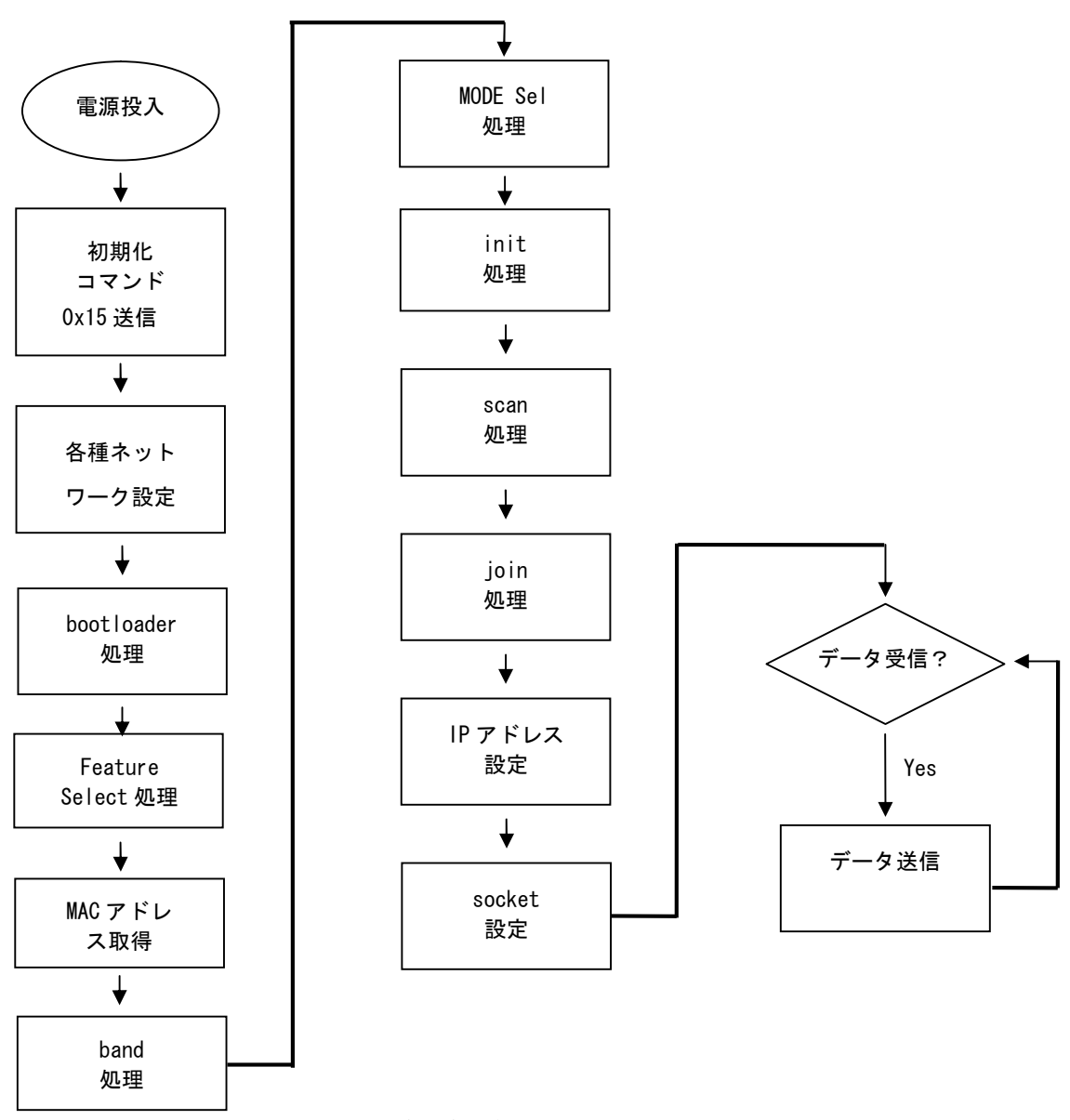

Fig 4.2-3 UDP 通信サンプルプログラム インフラストラクチャ WM-RP-OxS 制御フロー

#### 4.2.3 UDP 通信エコーバックサーバ動作

### (1) ネットワーク設定

以下に UDP 通信エコーバックサーバのネットワーク設定を記します。

| UDP 通信サンプルプログラムネットワーク設定 |                        |  |
|-------------------------|------------------------|--|
| (アドホックモード)              |                        |  |
| 使用帯域                    | 2. 4GHz                |  |
| 使用チャンネル                 | 3ch                    |  |
| ネットワーク接続                | アドホックモード               |  |
| 送信レート                   | 自動設定                   |  |
| 送信レベル                   | ハイレベル                  |  |
| PSK                     | _                      |  |
| アクセスポイント                | WM-RP_AP-SH2A-6ASample |  |
| IP アドレス                 | 192. 168. 1. 200       |  |
| サブネットマスク                | 255. 255. 255. 0       |  |
| ゲートウェイ                  | 192. 168. 1. 253       |  |
| 使用ポート                   | 8001                   |  |

Table4.2-1 UDP ネットワーク設定(アドホックモード)

| UDP 通信サンプルプログラムネットワーク設定 |                           |  |
|-------------------------|---------------------------|--|
| (インフラストラクチャモード)         |                           |  |
| 使用帯域                    | 2. 4GHz                   |  |
| 使用チャンネル                 | 3ch                       |  |
| ネットワーク接続                | インフラストラクチャモード             |  |
| 送信レート                   | 自動設定                      |  |
| 送信レベル                   | ハイレベル                     |  |
| PSK                     | WM-RP_AP-SH2A-6ASamplePSK |  |
| アクセスポイント                | WM-RP_AP-SH2A-6ASample    |  |
| IP アドレス                 | 192. 168. 1. 200          |  |
| サブネットマスク                | 255. 255. 255. 0          |  |
| ゲートウェイ                  | 192. 168. 1. 253          |  |
| 使用ポート                   | 8000                      |  |

Table4.2-2 UDP ネットワーク設定(インフラストラクチャモード)

※ これらの設定は弊社の環境において設定した値となっています。ご利用時は、お使いの環境の ネットワーク管理者に問い合わせ、ご利用になられる環境に沿ったそれぞれ適切な値を設定してください。 (2) UDP 通信エコーバックサーバ動作(アドホックモード クリエータ)

以下の手順に従い、UDP 通信エコーバックサーバの動作を確認してください。

- ① CPU ボードに電源を投入し、サンプルプログラムを動作させます。AP-SH2A-6A 上の LD1, 2 が点滅します。
- ② アドホック通信機器の設定を行います。
   その際、使用する設定は「Table4. 2-1 UDP 通信サンプルプログラムネットワーク設定(アドホックモード)」で
   設定した値となります。
- ③ アドホック機器を無線 LAN ネットワークに接続し、エコーバックが行われることを確認してください。
- ④ 以上で UDP 通信エコーバックサーバ動作(アドホックモード クリエータ)の動作確認は終了です。

(3) UDP 通信エコーバックサーバ動作 (アドホックモード ジョイナー)

以下の手順に従い、UDP 通信エコーバックサーバの動作を確認してください。

- アドホック通信機器の設定を行い、無線 LAN ネットワークに接続します。
   その際、使用する設定は「Table4. 2-1 UDP 通信サンプルプログラムネットワーク設定(アドホックモード)」で 設定した値となります。
- ② CPU ボードに電源を投入し、サンプルプログラムを動作させます。AP-SH2A-6A 上の LD1, 2 が点滅します。
- ③ アドホック通信機器の側からエコーバックが行われることを確認してください。
- ④ 以上で UDP 通信エコーバックサーバ動作(アドホックモード ジョイナー)の動作確認は終了です。
- (4) UDP 通信エコーバックサーバ動作(インフラストラクチャモード)

以下の手順に従い、UDP 通信エコーバックサーバの動作を確認してください。

- ① CPU ボードに電源を投入し、サンプルプログラムを動作させます。AP-SH2A-6A 上の LD1, 2 が点滅します。
- ホスト PC 上でターミナルソフト(ハイパーターミナルなど)を起動し、Ethernet 接続の設定を行います。
   その際、使用する設定は「Table4.2-2 UDP 通信サンプルプログラムネットワーク設定 (インフラストラクチャモード)」で設定した値となります。
- ③ ターミナルソフトを使用し、エコーバックが行われることを確認してください。
- ④ 以上で UDP 通信エコーバックサーバ動作(インフラストラクチャモード)の動作確認は終了です。

#### 4.3 RAM 動作時のメモリマップ(UDP 通信サンプルプログラム共通)

メモリマップを以下に示します。

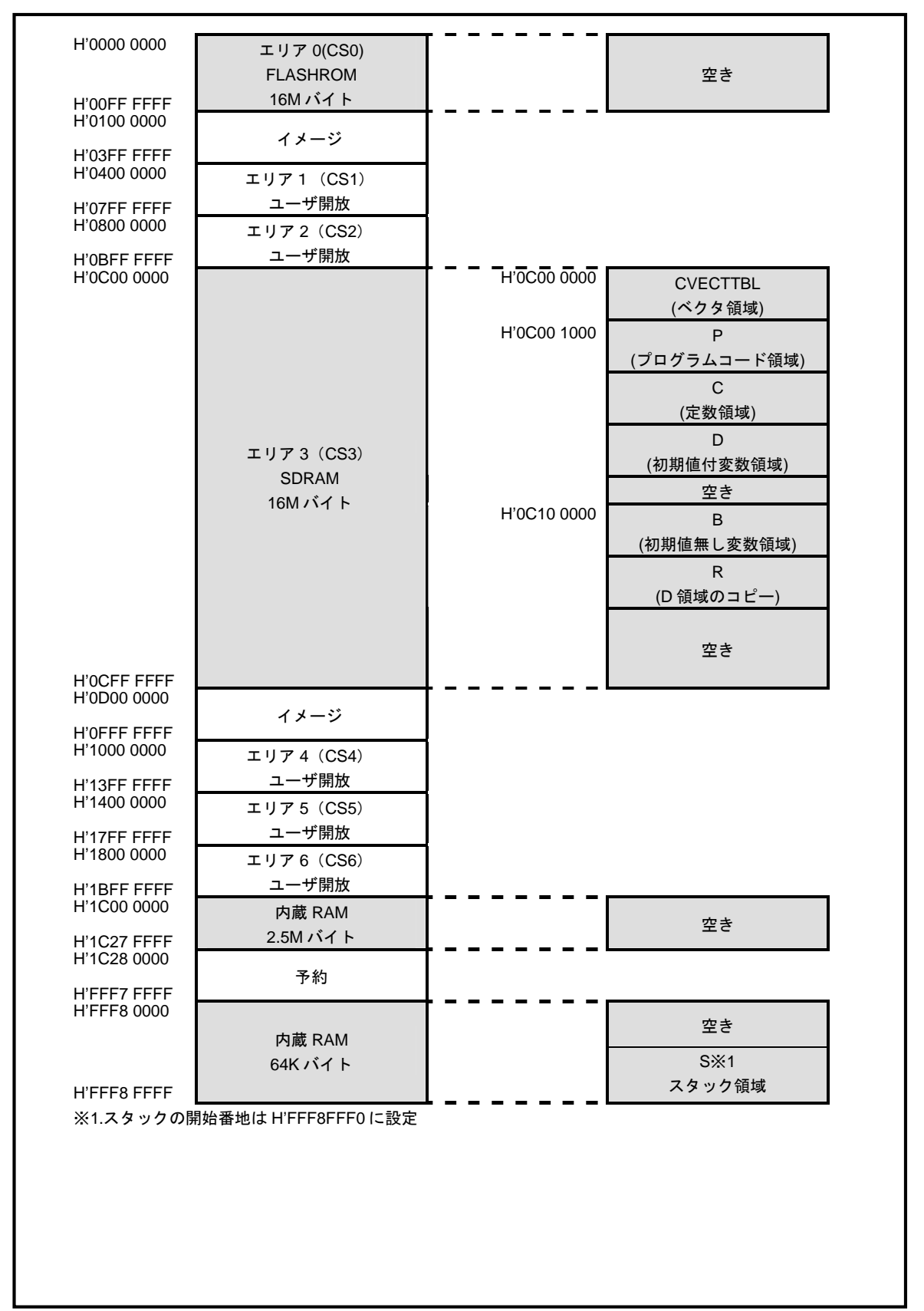

## 4.4 ROM 動作時のメモリマップ(UDP 通信サンプルプログラム共通)

メモリマップを以下に示します。

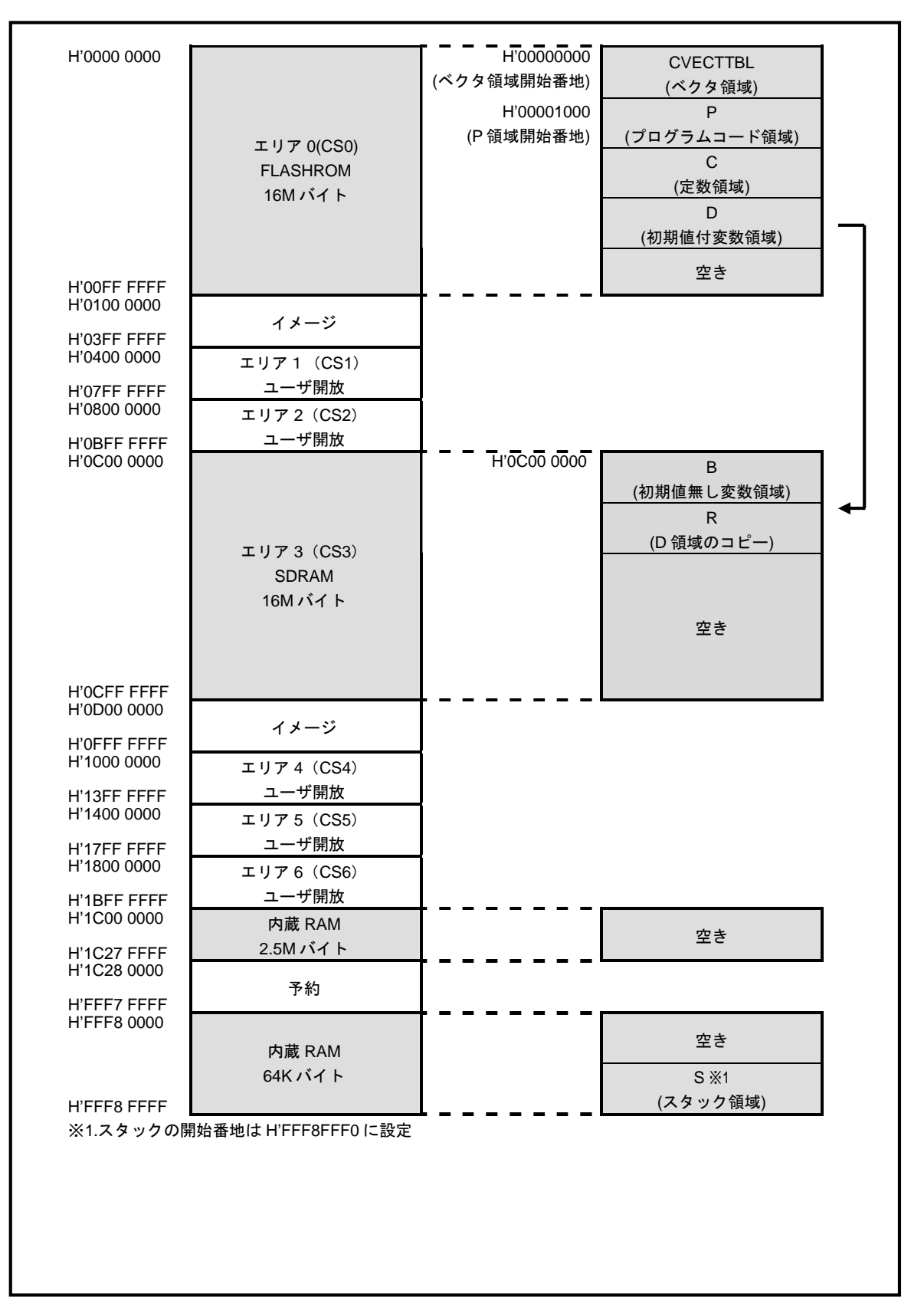

## 5. WM-RP-0XS 制御方法

## 5.1 概要

WM-RP-0xS はホスト CPU とのインタフェースに SPI を採用しています。 ホスト CPU は SPI から各種バイナリコマンドを送信することで WM-RP-0xS の操作を行い、初期化、 ネットワークの設定、データの送受信などを行います。

#### 5.2 SPI

### 5.2.1 SPI 仕様

WM-RP-OxS の SPI 仕様を以下に記します。

| 機能       | 仕様                           |  |
|----------|------------------------------|--|
| 通信方式     | SPI 4線式 SCK, SCS, MOSI, MISO |  |
| SPI クロック | 25MHz (MAX)                  |  |
| データ      | ホスト CPU が SPI マスター、MSB ファースト |  |
| 割り込み     | INTR 信号                      |  |
|          | ※ハイレベル割り込みです。                |  |
|          | エッジ割り込みでは、ありません。             |  |
|          |                              |  |

Table 5.2-1 SPI 仕様

下記画像は、SPI 動作時のタイミングです。ホスト CPU が SPI マスターとなり MSB ファーストにてデータを送受信します。 データは、CLK の立ち上がりで有効です。

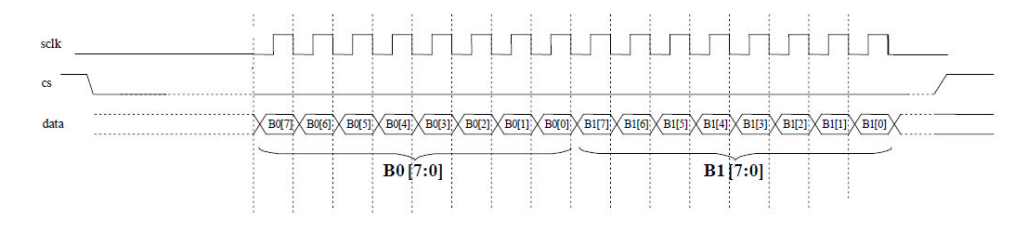

下記画像は、WM-RP-OxS の初期化処理時の動作です。ホスト CPU から「Ox15」を送信し、そのレスポンスである「Ox58」を WM-RP-OxS から受信する為に「Ox00」(画像では、MiscData」)を送信しています。

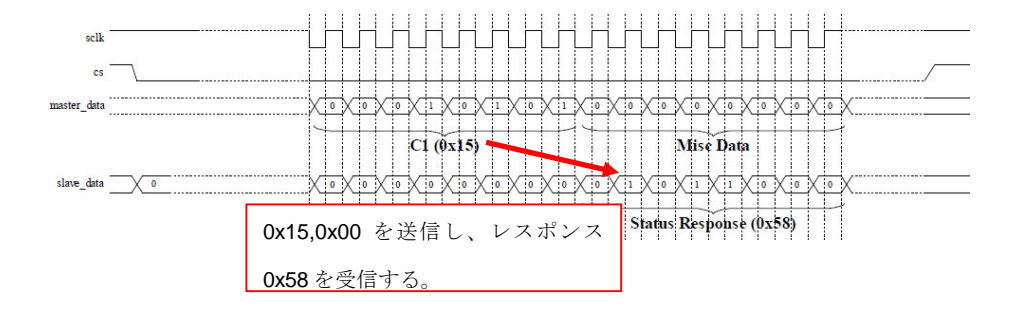

#### 5.2.2 SPI 通信の基本的な流れ

WM-RP-OxS とホスト CPU との SPI 通信は以下の流れで行われます。

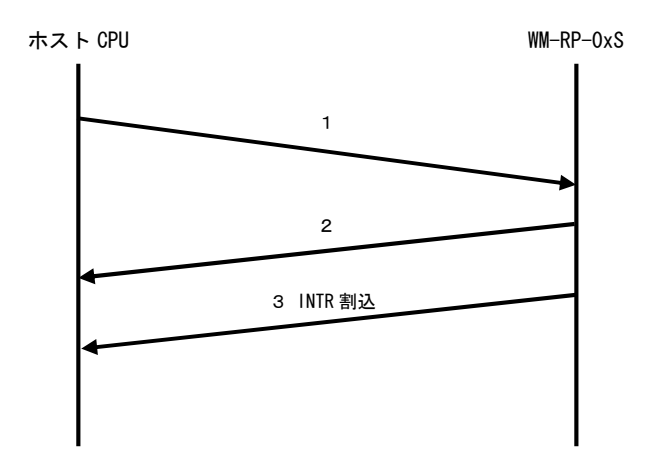

Fig 5.2-1 SPI インタフェース制御フロー

- 1. WM-RP-OxS へのコマンド入力です。バイナリコマンドを送信することで、ホスト CPU から WM-RP-OxS を制御することが できます。
- 2. WM-RP-0xS からのレスポンス(0x58、0x55 など)です。バイナリデータにてホスト CPU に応答が返されます。
- 3. その後、コマンドによって INTR 割り込みが入りレスポンス受信を行います。
- ※ 送信するコマンドおよびレスポンスの詳細に関しましては、
   「RS9110-N-11-22\_24\_28-Software\_PRM.pdf」を参照してください。

#### 5.2.3 INTR 割り込み信号

割り込みは、WM-RP-0xSからのハイレベル割り込みとなります。※エッジ割り込みではありません。

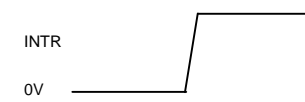

WM-RP-0xS が以下の状態の時、INTR 割り込みが発生します。

- 無線通信の相手より、データを受信した。
- WM-RP-0xSへのコマンド処理による、レスポンスデータがある場合。
- WM-RP-OxS 内部 SPI 受信メモリバッファがフルとなった。
  - ※ SPI 受信用メモリは、1460Byte で 7 個のメモリが用意されています。
- PowerModel の起床時

割り込み発生時は、必ず適切な処理を他の処理よりも先に処理して下さい。

例えば、無線データ送信処理中に割り込みが発生した場合は送信処理完了後に割り込みの処理を行って下さい。 割り込み処理が適切に処理されなかった場合、WM-RP-0xS からの応答が 0x54 ビジーレスポンスとなります。 この 0x54 ビジーレスポンスとなった場合、最悪の場合電源を OFF -> 0N する必要が生じます。

## 5.2.4 無線データ送信処理

無線データ送信時は、送信処理を行う場合は、必ずrsi\_intHandler()関数を呼び出しrsi\_strIntStatus.bufferFull を確認して下さい。

これは、WM-RP モジュール内部バッファが FULL か?を確認しております。

もし、FULL となった場合は FULL が解除されてから送信を行う様にプログラムして下さい。

```
以下は、rsi_spi_send_data.cファイルの rsi_send_data()関数 (無線データ送信) 内 92 行目~97 行目の処理です。
rsi_intHandler();
if(rsi_strIntStatus.bufferFull == RSI_TRUE)
// if(rsi_checkBufferFullIrq() == RSI_TRUE)
{
return RSI_BUFFER_FULL;
```

}

## 5.3 Redpine Signals 社提供のライブラリ

「¥Driver¥Driver\_TCP¥API\_Lib」内のファイルは WM-RP-OxS を使用するに当たって Redpine Signals 社が用意したライブラリ となります。

サンプルプログラムは、このライブラリを使用しています。詳細は、「¥Driver¥Driver\_TCP¥Documentation」内の「RS9110-N-11-22\_24\_28\_SPI\_API\_Library\_Manual.pdf」を参照してください。

また、合わせて「RS9110-N-11-22\_24\_28-Software\_PRM.pdf」も参照してください。

※各 pdf 上で「5GHz」の設定、「14CH」の設定に関して記述がありますが、
 WM-RP-0xS は、「2.4GH z、1-13CH」にて技術基準適合証明を取得しております。
 よって「2.4GH z、1-13CH」以外の設定を行って動作させた場合 弊社は一切責任を負いませんのでご了承下さい。

#### 5.3.1 各種変数等

#### <1> rsi\_api 構造体

「¥src¥Applications¥MCU」フォルダ内「rsi\_global.h」ファイルの1011行目~1030行目で定義されています。 この構造体は、主にWM-RP-0xSを初期化する時のパラメータを格納する為の構造体となっています。 この構造体へのパラメータ設定は、

「¥src¥Applications¥MC」フォルダ内「rsi\_config\_init.c」ファイルの「rsi\_init\_struct()」関数にて行われます。 サンプルプログラムでは、「wm\_rp\_04s.c」ファイルの 81 行目にて、グローバル変数として「rsi\_api rsi\_strApi」の様に定 義して使用しています。

#### <2> rsi\_uCmdRsp 構造体

「¥src¥Applications¥MCU」フォルダ内「rsi\_global.h」ファイルの 952 行目~981 行目で定義されています。 この構造体は、主に WM-RP-OxS からのレスポンスを格納する為の構造体となっています。

サンプルプログラムでは、「wm\_rp\_04s.c」ファイルの 57 行目にて、static なグローバル変数として「static volatile rsi\_uCmdRsp uCmdRspFrame」の様に定義して使用しています。

この構造体ですが、WM-RP-0xSからの何らかのレスポンスを状況に応じて適切な変数に格納する様に作られています。

例) 「band」コマンドを実行する場合 以下の様な処理となります。

| retval = rsi_band( rsi_strApi.band );                       | /* band コマンド送信 */         |
|-------------------------------------------------------------|---------------------------|
| if( retval == RSI_SUCCESS ) {                               |                           |
| RSI_RESPONSE_TIMEOUT( RSI_BANDTIMEOUT );                    | /* レスポンス待ち */             |
| rsi_read_packet( &uCmdRspFrame );                           | /* レスポンス取得 */             |
| <pre>rsi_clearPktIrq();</pre>                               |                           |
| if( uCmdRspFrame.mgmtResponse.rspCode[0] == RSI_RSP_BAND ){ | /* band のレスポンスコード=0x97 */ |
| if( uCmdRspFrame.mgmtResponse.status == 0x00 ){             |                           |
| } else {                                                    |                           |
| }                                                           |                           |
| }                                                           |                           |
| }                                                           |                           |

※詳細は、「RS9110-N-11-22\_24\_28\_SPI\_API\_Library\_Manual.pdf」ファイルの「2.1.8 Read Packet data structure (From module):」を参照して下さい。

#### <3> タイマ用変数

「wm\_rp\_04s.c」ファイルの80行目~98行目で以下の3つのグローバル変数を定義しています。

- uint32 rsi\_spiTimer1
- uint32 rsi\_spiTimer2
- uint32 rsi\_spiTimer3

この3つの変数は、「¥src¥Applications¥MCU」フォルダ内「rsi\_global.h」ファイルの80行目~98行目で定義されている 以下のマクロに影響します。

- #define RSI\_INC\_TIMER\_2 rsi\_spiTimer2++
- #define RSI\_INC\_TIMER\_1 rsi\_spiTimer1++
- #define RSI\_INC\_TIMER\_3 rsi\_spiTimer3++
- #define RSI\_RESET\_TIMER1 rsi\_spiTimer1=0
- #define RSI\_RESET\_TIMER2 rsi\_spiTimer2=0
- #define RSI\_RESET\_TIMER3 rsi\_spiTimer3=0

これら6個のマクロを使用する場合は、「uint32 rsi\_spiTimer1」「uint32 rsi\_spiTimer2」「uint32 rsi\_spiTimer3」 変数をサンプルプログラムの様にグローバル変数として定義して下さい。

実際に、「tmr.c」ファイルの「cmt\_init()」関数内で、

- RSI\_RESET\_TIMER1
- RSI\_RESET\_TIMER2
- RSI\_RESET\_TIMER3

を使用しており、また「tmr.c」ファイルの「Excep\_CMTU0\_CMT0 ()」割り込み関数内で

- RSI\_INC\_TIMER\_2
- RSI\_INC\_TIMER\_1
- RSI\_INC\_TIMER\_3

を使用しております。

この変数が使用されるのは、タイムアウト処理が殆どです。

例えば、「¥src¥Applications¥MCU」フォルダ内「rsi\_global.h」ファイルの 151 行目の

「#define RSI\_RESPONSE\_TIMEOUT(A)」マクロでは「RSI\_RESET\_TIMER3」を使ってタイムアウト処理を行っています。

## <4> INTR 割り込み状態格納変数

「wm\_rp\_04s.c」ファイルの79行目にて、グローバル変数として「volatile rsi\_intStatus rsi\_strIntStatus」を定義しています。

ライブラリでは、INTR割り込み時のステータスを「rsi\_strIntStatus」変数に格納するようになっています。

## 5.3.2 無線通信用の主なコマンドファイル

※「¥src¥API\_Lib」フォルダ内の主なコマンドファイルに関して記述します。

## <1> Band コマンド

| コマンド説明    |                  |  |
|-----------|------------------|--|
| 説明        | 使用周波数帯域の設定を行います。 |  |
| コマンドファイル名 | rsi_spi_band.c   |  |
| 使用方法      | 引数に設定値を指定する。     |  |
| パラメータ説明   | 0:2. 4GHz        |  |
| レスポンスコード  | 0x97             |  |
| レスポンス詳細   | -                |  |

## <2> Init コマンド

| コマンド説明    |                                 |  |
|-----------|---------------------------------|--|
| 説明        | Band コマンド送信後に要求されるコマンドです。       |  |
| コマンドファイル名 | rsi_spi_init.c                  |  |
| 使用方法      | rsi_band()関数処理後、rsi_init()関数を呼ぶ |  |
| パラメータ説明   | -                               |  |
| レスポンスコード  | 0x94                            |  |
| レスポンス詳細   | -                               |  |

## <3> Scan コマンド

| コマンド説明    |                                          |  |
|-----------|------------------------------------------|--|
| 説明        | 指定したチャンネルを走査します。                         |  |
| コマンドファイル名 | rsi_spi_scan. c                          |  |
| 使用方法      | 予め、rsi_api 構造体で定義した変数にスキャンするチャンネルと       |  |
|           | SSIDを設定しておきます。                           |  |
| パラメータ説明   | rsi_api 構造体で定義した変数ポインタ指定                 |  |
| レスポンスコード  | 0x95                                     |  |
| レスポンス詳細   | 指定した SSID からのパラメータが、 rsi_uCmdRsp 構造体で定義し |  |
|           | た変数の rsi_scanResponse 構造体内に格納されます。       |  |

## <4> Join コマンド

| コマンド説明    |                          |
|-----------|--------------------------|
| 説明        | SSIDへの接続を行います。           |
| コマンドファイル名 | rsi_spi_join.c           |
| 使用方法      | 予め、rsi_api 構造体で定義した変数に   |
|           | ・ネットワークタイプ               |
|           | ・セキュリティタイプ               |
|           | ・送信データレート                |
|           | ・送信出カパワー                 |
|           | ・セキュリティキー                |
|           | ・接続する SSID               |
|           | ・IBSS モード                |
|           | ・IBSS チャンネル              |
|           | を設定しておきます                |
| パラメータ説明   | rsi_api 構造体で定義した変数ポインタ指定 |
| レスポンスコード  | 0x96                     |
| レスポンス詳細   | -                        |

<5> IP Config コマンド

| コマンド説明    |                          |  |
|-----------|--------------------------|--|
| 説明        | IP アドレス等を設定します。          |  |
| コマンドファイル名 | rsi_spi_ipparam.c        |  |
| 使用方法      | 予め、rsi_api 構造体で定義した変数に   |  |
|           | ・WM-RP-OxSのIPアドレス        |  |
|           | ・ネットマスク                  |  |
|           | ・ゲートウェイ                  |  |
|           | ・DNS サーバ                 |  |
|           | ・DHCPの使用、未使用             |  |
|           | を設定しておきます。               |  |
| パラメータ説明   | rsi_api 構造体で定義した変数ポインタ指定 |  |
| レスポンスコード  | -                        |  |
| レスポンス詳細   | -                        |  |

## <6> Socket タイプコマンド

| コマンド説明    |                                          |  |
|-----------|------------------------------------------|--|
| 説明        | Socket タイプを設定します。                        |  |
| コマンドファイル名 | rsi_spi_socket.c                         |  |
| 使用方法      | 予め、rsi_api 構造体で定義した変数に                   |  |
|           | ・WM-RP-OxSのPORT番号                        |  |
|           | ・接続先の PORT 番号                            |  |
|           | ・TCP or UDP, サーバ or クライアント               |  |
|           | ・接続先の IP アドレス                            |  |
|           | を設定しておきます。                               |  |
| パラメータ説明   | rsi_api 構造体で定義した変数ポインタ指定                 |  |
| レスポンスコード  | 0x02                                     |  |
| レスポンス詳細   | この処理が成功すると、 rsi_uCmdRsp 構造体で定義した変数の      |  |
|           | rsi_socketFrameRcv 構造体内にソケットディスクリプタが格納され |  |
|           | ます。                                      |  |
|           | ソケットディスクリプタは、無線データ送受信等において必要にな           |  |
|           | るパラメータですのでグローバル変数等に保持して使用して下さ            |  |
|           | ιν <sub>°</sub>                          |  |

## <7> Send data コマンド

| コマンド説明    |                                 |
|-----------|---------------------------------|
| 説明        | オープンしたソケットからデータを送信します。          |
| コマンドファイル名 | rsi_spi_send_data.c             |
| 使用方法      | Socket タイプコマンドで取得したソケットディスクリプタを |
|           | 指定して関数を呼び出します。                  |
| パラメータ説明   | 以下のパラメータを指定します。                 |
|           | ・ソケットディスクリプタ                    |
|           | ・送信データバッファ                      |
|           | ・送信データサイズ                       |
|           | ・TCP or UDP の指定                 |
| レスポンスコード  | -                               |
| レスポンス詳細   | -                               |

## <8> Receive data コマンド

| コマンド説明    |                                             |  |
|-----------|---------------------------------------------|--|
| 説明        | WM-RP-0xS からの受信を行います。                       |  |
| コマンドファイル名 | rsi_spi_read_packet.c                       |  |
| 使用方法      | 状況に応じて WM-RP-0xS からの受信を行います。                |  |
|           | 1、INTR 割り込みが入った時                            |  |
|           | WM-RP-0xS 内部レジスタからどういった割り込みが入ったかス           |  |
|           | テータスを取得します。                                 |  |
|           | これは、「rsi_spi_interrupt_handler.c」ファイルの      |  |
|           | 「rsi_intHandler()」関数内にて「rsi_irqstatus()」関数を |  |
|           | 呼ぶ事で行っています。                                 |  |
|           | 2、接続先からの無線データか?                             |  |
|           | WM-RP-OxS内部レジスタの内容に応じて無線データか?               |  |
|           | 或いは WM-RP-0xS のレスポンスデータか?                   |  |
|           | に応じて WM-RP-OxS からの受信処理を行います。                |  |
| パラメータ説明   | rsi_uCmdRsp 構造体で定義した変数                      |  |
| レスポンスコード  | 0x07                                        |  |
| レスポンス詳細   | この処理が成功すると、 rsi_uCmdRsp 構造体で定義した変数に         |  |
|           | レスポンスデータ、もしくは無線データが格納されます。                  |  |

<9> Close socket コマンド

| コマンド説明    |                                         |  |
|-----------|-----------------------------------------|--|
| 説明        | オープンしたソケットのクローズを行います。                   |  |
| コマンドファイル名 | rsi_spi_socket_close.c                  |  |
| 使用方法      | rsi_socket_close()関数にクローズするソケットディスクリプタを |  |
|           | 指定して呼び出します。                             |  |
| パラメータ説明   | クローズするソケットディスクリプタ                       |  |
| レスポンスコード  | 0x06                                    |  |
| レスポンス詳細   | -                                       |  |

<10> Disassociate コマンド

| コマンド説明    |                             |  |
|-----------|-----------------------------|--|
| 説明        | 接続しているアクセスポイントからの切断を行います。   |  |
| コマンドファイル名 | rsi_spi_disconnect.c        |  |
| 使用方法      | rsi_disconnect ()関数を呼び出します。 |  |
| パラメータ説明   | -                           |  |
| レスポンスコード  | 0x0C                        |  |
| レスポンス詳細   | -                           |  |

## <11>> Remote close

| コマンド説明    |                                               |
|-----------|-----------------------------------------------|
| 説明        | 接続先が切断した時の処理です。                               |
| コマンドファイル名 | _                                             |
| 使用方法      | rsi_uCmdRsp 構造体で定義した変数の rsi_recvRemTerm 構造体の  |
|           | レスポンスデータを確認します。                               |
| パラメータ説明   | -                                             |
| レスポンスコード  | 0x05                                          |
| レスポンス詳細   | 接続先が切断(ソケットクローズなど)した場合、                       |
|           | INTR 割り込みによって、 rsi_recvRemTerm 構造体に 0x05 が格納さ |
|           | れます。                                          |
|           | 接続先が切断した事を知る為に、常にこの変数を監視するようにプ                |
|           | ログラムして下さい。                                    |

## <12> WM-RP-0xS 初期化用コマンド

| コマンド説明    |                                |  |
|-----------|--------------------------------|--|
| 説明        | WM-RP-0xS 初期化コマンドです。           |  |
|           | 電源 ON 後、必ず最初に1度実行して下さい。        |  |
| コマンドファイル名 | rsi_spi_iface_init.c           |  |
| 使用方法      | rsi_spi_iface_init()関数を呼び出します。 |  |
| パラメータ説明   | -                              |  |
| レスポンスコード  | 0x58                           |  |
| レスポンス詳細   |                                |  |

## <13> WM-RP-0xS 各種設定用ファイル

| コマンド説明    |                                                  |  |
|-----------|--------------------------------------------------|--|
| 説明        | WM-RP-0xS に対して実行する各種設定、コマンド等の                    |  |
|           | 値を変数に設定します。                                      |  |
| コマンドファイル名 | rsi_config_init.c (「¥src¥Applications¥MCU」フォルダ内) |  |
| 使用方法      | rsi_init_struct()関数を呼び出します。                      |  |
| パラメータ説明   | rsi_api 構造体で定義した変数ポインタを指定します。                    |  |
| レスポンスコード  | -                                                |  |
| レスポンス詳細   | -                                                |  |

## <14> bootloader 処理

| コマンド説明    |                                                |  |
|-----------|------------------------------------------------|--|
| 説明        | WM-RP-OxS に対して boot loader 処理を行います。            |  |
| コマンドファイル名 | rsi_bootloader.c                               |  |
| 使用方法      | <12> WM-RP-OxS 初期化用コマンドの次に必ず                   |  |
|           | rsi_bootloader () 関数を呼び出します。                   |  |
|           | また、bootloader()関数内では以下のファイルを include して使用      |  |
|           | しています。                                         |  |
|           | 「¥src¥API_Lib¥Firmware」フォルダ内                   |  |
|           | • sbinst1                                      |  |
|           | • sbinst2                                      |  |
|           | • sbdata1                                      |  |
|           | • sbdata2                                      |  |
|           | ※rsi_global.h ファイル内の                           |  |
|           | 「#define RSI_LOAD_SBDATA2_FROM_HOST」定義の値を必ず「1」 |  |
|           | にしておいて下さい。                                     |  |
| パラメータ説明   | -                                              |  |
| レスポンスコード  | -                                              |  |
| レスポンス詳細   | -                                              |  |

# 6. WM-RP-0XS 上の LED に関して

bootloader 終了後、WM-RP-0xS 上の以下の部分の LED が点灯します。

点灯する事はありません。

# こちらの LED は未使用の為

iel No -11-02 LiteFi XF6-RS9110N110

LED 点灯

アプリケーションノート AN174

# 7. サンプルプログラムに関して

## 7.1 ネットワークの設定

7.1.1、ポート番号 「¥src¥Applications¥MCU」フォルダ内「rsi\_config\_init.c」ファイル 37 行目~39 行目にて、ポート番号の設定をしています。 必要に応じて以下の定義の変更をして下さい。 WM-RP-0xS のポート番号 #define RSI\_MODULE\_SOCKET\_ONE #define RSI\_TARGET\_SOCKET\_ONE 接続先相手のポート番号  $7.\,1.\,2$  , TCP or UDP , Server or Client 「¥src¥Applications¥MCU」フォルダ内「rsi\_config\_init.c」ファイル 41 行目~42 行目にて、TCP or UDP, Server or Client の設定をしています。 必要に応じて以下の定義の変更をして下さい。 ※この定義に指定可能な値は、「¥src¥API\_Lib」フォルダ内「rsi\_spi\_api.h」ファイルの 390 行目~394 行目の「SOCKET Defines」定義を使用して下さい。 #define RSI\_SOCKET\_TCP\_CLIENT\_TYPE WM-RP-OxSのTCP or UDP , Server or Clientの設定 7.1.3、インフラストラクチャ or アドホック 「¥src¥Applications¥MCU」フォルダ内「rsi\_config.h」ファイル 42 行目~44 行目にて、インフラストラクチャ or アドホックの設定をしています。 必要に応じて以下の定義の変更をして下さい。 ※この定義に指定可能な値は、「¥src¥API\_Lib」フォルダ内「rsi\_spi\_api.h」ファイルの 420 行目~424 行目の「NETWORK Type」定義を使用して下さい。 #define RSI\_NETWORK\_TYPE WM-RP-OxS インフラストラクチャ or アドホック 7.1.4、WM-RP-OxSのIPアドレス 「¥src¥Applications¥MCU」フォルダ内「rsi\_config.h」ファイル 54 行目~55 行目にて、WM-RP-0xS の IP アドレスを設定をしています。

必要に応じて以下の定義の変更をして下さい。

● #define RSI\_MODULE\_IP\_ADDRESS WM-RP-0xSのIPアドレス

7.1.5、ゲートウェイ

「¥src¥Applications¥MCU」フォルダ内「rsi\_config.h」ファイル 57 行目~58 行目にて、ゲートウェイのアドレスを設定をしています。 必要に応じて以下の定義の変更をして下さい。

● #define RSI\_GATEWAY ネットワーク接続 ゲートウェイ

7.1.6、接続先相手の IP アドレス

「¥src¥Applications¥MCU」フォルダ内「rsi\_config.h」ファイル 60 行目~61 行目にて、接続先相手の IP アドレスを設定をしています。 必要に応じて以下の定義の変更をして下さい。

● #define RSI\_TARGET\_IP\_ADDRESS 接続先相手の IP アドレス

7.1.7、ネットマスク

「¥src¥Applications¥MCU」フォルダ内「rsi\_config.h」ファイル 63 行目~64 行目にて、ネットマスクのアドレスを設定をしています。 必要に応じて以下の定義の変更をして下さい。

● #define RSI\_NETMASK ネットワーク接続 ネットマスク

7.1.8、無線アクセスポイントセキュリティタイプ

「¥src¥Applications¥MCU」フォルダ内「rsi\_config.h」ファイル 66 行目~67 行目にて、無線アクセスポイントのセキュリティタイプを設定をしています。 必要に応じて以下の定義の変更をして下さい。 ※この定義に指定可能な値は、「¥src¥API\_Lib」フォルダ内「rsi\_spi\_api.h」ファイルの 412 行目~417 行目の「SECURITY Type Defines」定義を使用して下さい。

● #define RSI\_SECURITY\_TYPE 無線アクセスポイントセキュリティタイプ

7.1.9、無線アクセスポイントセキュリティキー
「¥src¥Applications¥MCU」フォルダ内「rsi\_config.h」ファイル
71 行目~76 行目にて、無線アクセスポイントのセキュリティキーを設定をしています。
必要に応じて以下の定義の変更をして下さい。

● #define RSI\_PSK 無線アクセスポイントセキュリティキー

7.1.10、無線アクセスポイントスキャン SSID

「¥src¥Applications¥MCU」フォルダ内「rsi\_config.h」ファイル 86 行目~87 行目にて、無線アクセスポイントのスキャン SSID を設定をしています。 必要に応じて以下の定義の変更をして下さい。

● #define RSI\_SCAN\_SSID 無線アクセスポイントスキャン SSID

7.1.11、無線アクセスポイントスキャン CH

必要に応じて以下の定義の変更をして下さい。

「¥src¥Applications¥MCU」フォルダ内「rsi\_config.h」ファイル 91 行目にて、無線アクセスポイントのスキャン CH を設定をしています。 必要に応じて以下の定義の変更をして下さい。

● #define RSI\_SCAN\_CHANNEL 無線アクセスポイントスキャン CH

7.1.12、無線アクセスポイント参加(Join)SSID
「¥src¥Applications¥MCU」フォルダ内「rsi\_config.h」ファイル
93 行目~94 行目にて、無線アクセスポイントの参加(Join)SSID を設定をしています。

● #define RSI\_JOIN\_SSID 無線アクセスポイント参加(Join)SSID

7.1.13、DHCP 使用 or 未使用

「¥src¥Applications¥MCU」フォルダ内「rsi\_config.h」ファイル 135 行目~136 行目にて、DHCP 使用 or 未使用を設定をしています。 必要に応じて以下の定義の変更をして下さい。 ※この定義に指定可能な値は、「¥src¥API\_Lib」フォルダ内「rsi\_spi\_api.h」ファイルの 386 行目~387 行目の「TCPIP Defines」定義を使用して下さい。

● #define RSI\_IP\_CFG\_MODE DHCP 使用 or 未使用

#### 7.2 環境依存部 (ハードウェア等)

サンプルプログラムは、WM-RP-0xSの制御 CPU として SH7269 を使用しました。 WM-RP-0xS をお使いになる環境に合わせて、以下の処理を変更して下さい。

7.2.1、エンディアン

「¥src¥Applications¥MCU」フォルダ内「rsi\_global.h」ファイル 53 行目~54 行目にて、エンディアンを設定しています。 必要に応じて以下の定義の変更をして下さい。

• #define RSI\_LITTLE\_ENDIAN

上記定義が有効のときリトルエンディアンとなり、無効のときビッグエンディアンとなります。

7.2.2、WM-RP-0xS レスポンス待ちタイムアウト処理定義

「¥src¥Applications¥MCU」フォルダ内「rsi\_global.h」ファイル 76 行目~169 行目にて、WM-RP-0xS レスポンス待ちのタイムアウト処理定義をしています。 必要に応じて各定義の値を変更して下さい。 ※タイムアウト処理は、WM-RP-0xS からのレスポンス待ちで使用します。 通常であれば、レスポンスが返ってくるまでの待ちとなりますので、環境に合わせて値を設定して下さい。

• #define RSI\_TICKS\_PER\_SECOND

この値をベースにタイムアウト処理が行われます。 使用される制御 CPU に合わせて適宜変更して下さい。

#### 7.2.3, SPI

「¥src¥API\_Lib」フォルダ内「rsi\_hal\_mcu\_spi.c」ファイル にて、SPIの処理を行っております。 WM-RP-OxSを使用する環境に合わせて変更をして下さい。 また、「¥src¥API\_Lib」フォルダ内「rsi\_hal.h」ファイル

41 行目~44 行目にて、SPI を使用する為の定義をしています。 必要に応じて各定義の値を変更して下さい。

| • | #define RSI_SPI_SEND_BYTE(A)  | SPI による 8bit ライト  |
|---|-------------------------------|-------------------|
| • | #define RSI_SPI_SEND_4BYTE(A) | SPI による 32bit ライト |

- #define RSI\_SPI\_READ\_BYTE(B) SPI による 8bit リード
- #define RSI\_SPI\_READ\_4BYTE(B)
   SPI による 32bit リード

#### 7.2.4、割り込み

「¥src¥API\_Lib」フォルダ内「rsi\_hal\_mcu\_interrupt.c」ファイル にて、割り込みの処理を行っております。 WM-RP-0xSを使用する環境に合わせて変更をして下さい。

※本サンプルプログラムでは、ポーリング処理(ポート入力)を行う事でWM-RP-0xSからの割り込み処理を行っております。 サンプルプログラム「¥src」フォルダ内「wm\_rp\_04s.c」の「wm\_rp\_04s\_check\_intr\_level()」関数をメインから常に呼び出す事で、INTR 信号がローレベルかを確認しております。 合わせて、「¥src¥API\_Lib」フォルダ内「rsi\_interrupt.c」ファイルも参考にして下さい。具体的な割り込みの処理 を記述しております。 7.2.5、ハードウェアタイマ

「¥src¥API\_Lib」フォルダ内「rsi\_hal\_mcu\_timers.c」ファイル にて、ハードウェアタイムの処理をしています。 必要に応じて処理を変更して下さい。

7.2.6、I/0ポート

「¥src¥API\_Lib」フォルダ内「rsi\_hal\_mcu\_ioports.c」ファイル にて、I/0ポートの処理をしています。 必要に応じて処理を変更して下さい。

※サンプルプログラムでは、使用しておりません。

## ご注意

- ・本文書の著作権は株式会社アルファプロジェクトが保有します。
- ・本文書の内容を無断で転載することは一切禁止します。
- 本文書に記載されているサンプルプログラムの著作権は株式会社アルファプロジェクトが保有します。
- ・本文書に記載されている内容およびサンプルプログラムについての技術サポートは一切受け付けておりません。
- ・本サンプルプログラムに関して、ルネサスエレクトロニクスへのお問い合わせはご遠慮ください。
- ・本文書の内容およびサンプルプログラムに基づき、アプリケーションを運用した結果、万一損害が発生しても、弊社および ルネサスエレクトロニクスでは一切責任を負いませんのでご了承下さい。
- ・本文書の内容については、万全を期して作成いたしましたが、万一ご不審な点、誤りなどお気付きの点がありましたら弊社までご連絡下さい。
- ・本文書の内容は、将来予告なしに変更されることがあります。

## 商標について

- ・SH7269は、株式会社ルネサスエレクトロニクスの登録商標、商標または商品名称です
- ・Windows®の正式名称は Microsoft®Windows®Operating System です。
- ・Microsoft、Windows は、米国 Microsoft Corporation.の米国およびその他の国における商標または登録商標です。
- ・Windows®Vista、Windows®XP、Windows®2000 Professional は、米国 Microsoft Corporation.の商品名称です。
- ・SuperHは、株式会社ルネサスエレクトロニクスの登録商標、商標または商品名称です。
- 本文書では下記のように省略して記載している場合がございます。ご了承下さい。
- ・Windows®7はWindows7もしくはWin7
- ・Windows®Vista は Windows Vista もしくは WinVista
- ・Windows®XP は Windows XP もしくは WinXP
- ・Windows®2000 Professional は Windows 2000 もしくは Win2000
- High-performance Embedded Workshop は HEW

・その他の会社名、製品名は、各社の登録商標または商標です。

# ALPHA PROJECT Co.,LTD.

株式会社アルファプロジェクト 〒431-3114 静岡県浜松市東区積志町834 http://www.apnet.co.jp E-MAIL: guery@apnet.co.jp